# The University of Texas Rio Grande Valley

**Accounts Receivable** 

# Creating A Bill & Generating An Invoice Copy Single Bill

#### TABLE OF CONTENTS

| NOTICE                                          | 3   |
|-------------------------------------------------|-----|
| YOUR ROLE & RESPONSIBILITIES AS INVOICE CREATOR | 4   |
| IMPORTANT NOTICE ON INVOICE CREATOR DEPARTURE   | 5   |
| SCENARIO OF WHEN TO CREATE AN AR/BI INVOICE     | 6   |
| HOW TO REQUEST ACCESS (2 separate requests)     | 7&8 |
| REMINDER                                        | 9   |
| NAVIGATION                                      | 10  |
| EXPRESS BILL ENTRY                              | 11  |
| ENTER A BILL - BILLING GENERAL TAB              | 18  |
| ENTER A BILL - BILLING GENERAL TAB –BILL LINES  | 24  |
| ACCOUNTING DISTRIBUTION TAB                     | 31  |
| HEADER NOTES                                    | 39  |
| LINE NOTES                                      | 42  |
| PRO FORMA                                       | 46  |
| MAKE READY TO INVOICE                           | 48  |
| INVOICE TRACKING                                | 49  |
| INITIATE INVOICE                                | 50  |
| NAVIGATE TO SINGLE ACTION INVOICE               | 51  |

| SINGLE ACTION INVOICE                          | 52 |
|------------------------------------------------|----|
| SINGLE ACTION INVOICE - PROCESS MONITOR        | 56 |
| SINGLE ACTION INVOICE - REPORT MANAGER         | 60 |
| VIEW INVOICE                                   | 62 |
| COPY SINGLE BILL                               | 64 |
| COPY SINGLE BILL RESULTS                       | 69 |
| COPY SINGLE BILL – NAVIGATE TO EXPRESS BILLING | 70 |
| EXPRESS BILLING                                | 71 |
| CREATE PRO FORMA                               | 81 |
| READY TO INVOICE                               | 83 |
| WHAT IF?                                       | 84 |
| THE FOLLOW-UP PROCESS                          | 85 |
| CONTACT INFORMATION                            | 86 |
|                                                |    |

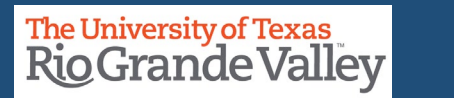

IMPORTANT: TO OBTAIN ACCESS IN PEOPLESOFT YOU WILL NEED TO ATTEND THE AR/BI (BILLING & INVOICING PROCESS). SUCCESSFUL ATTENDANCE & COMPLETION OF AR/BI TRAINING IBEFORE ACCESS BE GRANTED TO PRODUCTION

PLEASE READ & UNDERSTAND THE CONTENTS OF THIS TRAINING DOCUMENT.

Additionally, Please Periodically Check For Updates, Revisions, or Modifications to this Document on BLACKBOARD:

https://mycourses.utrgv.edu/webapps/blackboard/content/listContentEditable.jsp?content\_id=\_3580355\_1&course\_id=\_6 1417\_1

Accounts Receivable Resources Webpage:

<u>https://www.utrgv.edu/finance-and-fiscal-reporting/departments/accounting-and-reporting/resources/accounts-</u> <u>receivable/index.htm</u>

If you have any comments, concerns, or questions please do not hesitate to contact Training Coordinator (AccountingandTimekeepingTraining@utrgv.edu) or Accounts Receivable (AccountsReceivable@utrgv.edu)

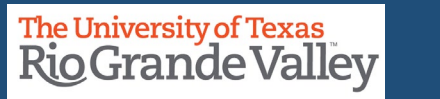

#### YOUR ROLE & RESPONSIBILITIES AS AN INVOICE CREATOR

- **1.** As the creator of the invoice, it is assigned to you permanently.
- 2. All invoices created <u>IMMEDIATELY</u> impact your budget.

3. It falls on you and your department to follow up on payment for that invoice. You can use the DUNNING LETTER to assist.

- 4. There is a default 30-day deadline for payment
  - 1. 30 CALENDAR DAYS (can be modified 15-days or due immediately)
  - 2. Weekends and Holidays Included.

 5. If the payment is not going to be made, it is your responsibility to reach out to ACCOUNTS RECEIVABLE (<u>accountsreceivable@utrgv.edu</u>) to have the INVOICE closed, canceled, cleared.
 6. If the INVOICE was improperly created, please notify ACCOUNTS RECEIVABLE (<u>accountsreceivable@utrgv.edu</u>) immediately to have INVOICE closed, canceled, and cleared.

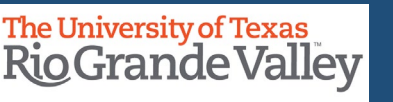

#### **IMPORTANT:**

IF THERE COMES A TIME, AFTER SUCCESSFULLY CREATING AT LEAST ONE INVOICE, YOU LEAVE YOUR CURRENT DEPARTMENT OR UTRGV, PLEASE SEND AN EMAIL TO ACCOUNTSRECEIVABLE@UTRGV.EDU

IN THAT EMAIL, PLEASE STATE YOUR DEPARTURE AND WHO WILL BE THE NEW POINT OF CONTACT FOR TRACKING THE INVOICE AFTER YOUR DEPARTURE.

IF YOU DO NOT KNOW WHO THE NEW POINT OF CONTACT WILL BE, YOU CAN MENTION THE COST CENTER MANAGER OF THE INVOICE AS THE INTERIM POINT OF CONTACT.

If you have any comments, concerns, or questions please do not hesitate to contact Training Coordinator (AccountingandTimekeepingTraining@utrgv.edu) or Accounts Receivable (AccountsReceivable@utrgv.edu)

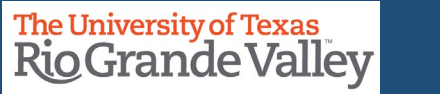

#### SCENARIO OF WHEN TO CREATE AN AR/BI INVOICE

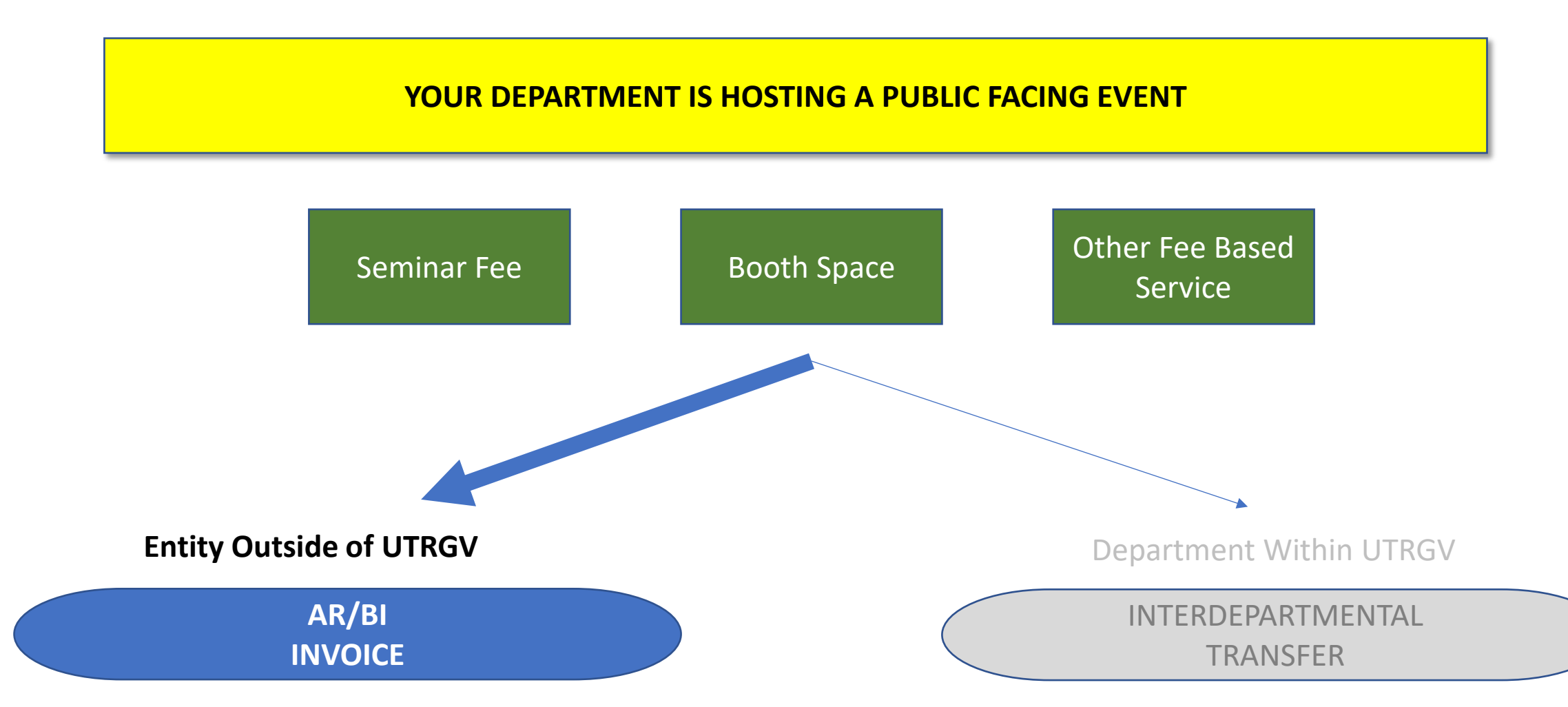

**Finance and Fiscal Reporting / Accounts Receivable** 

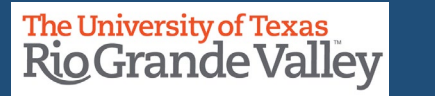

6

#### ACCESS REQUEST

submit this request **along** with BILLING SPECIALIST (see next page)

Accounts Receivable – Invoices (AR Specialist)

- 1. Please visit and login at SUPPORT.UTRGV.EDU
- 2. Click on Information Technology blue button
- 3. Click on Get Access!
- 4. Then click on **REQUEST ACCESS**
- 5. In the following fields please enter the associated information:
  - Category: PeopleSoft Financials
  - Resource: PeopleSoft Accounts Receivable
  - Description: "Please provide access to **AR Specialist** role, in the **PRODUCTION & TRAINING** environments of PeopleSoft, as current responsibilities as \_\_\_\_\_\_ require me to attend the mandatory AR/BI training with access to generate and process invoices in the production environment."
- 6. Click on **REQUEST** (blue button at the bottom of screen)
- 7. Check your email for EULA agreement notification

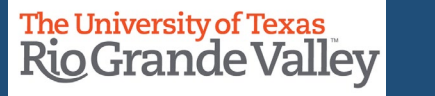

7

#### ACCESS REQUEST

# submit this request **along** with AR SPECIALIST (see previous page)

#### **Billing – Entry (Billing Specialist)**

- 1. Please visit and login at SUPPORT.UTRGV.EDU
- 2. Click on Information Technology blue button
- 3. Click on Get Access!
- 4. Then click on **REQUEST ACCESS**
- 5. In the following fields please enter the associated information:
  - Category: PeopleSoft Financials
  - Resource: PeopleSoft Billing
  - Description: "Please provide access to **Billing Specialist** role, in the **PRODUCTION & TRAINING** environments of PeopleSoft, as current responsibilities as \_\_\_\_\_\_ require me to attend the mandatory AR/BI training with access to generate and process invoices in the production environment."
- 6. Click on **REQUEST** (blue button at the bottom of screen)
- 7. Check your email for EULA agreement notification

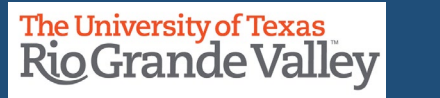

#### REMINDER

### **Record All Invoice Numbers You Create**

• Especially, those invoices you plan to use as recurring (see COPY SINGLE BILL)

### **Important:**

• Revenue that is received by an outside customer for a service needs to be recorded with an invoice.

 Please communicate to your customers; they have the option to pay by WIRE TRANSFER along with all other payment options.

- If your customer is interested in paying by Wire Transfer
- The UTRGV Employee will email either treasury@utrgv.edu or accountsreceivable@utrgv.edu and ask for a copy of the "WIRING INSTRUCTIONS".
- The UTRGV Employee will email the "Wiring Instructions" to the customer.
- Ensure that Customer **REFERENCES** the **INVOICE** # when payment is sent.

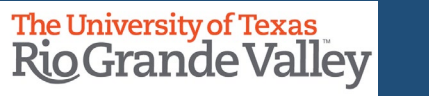

#### NAVIGATION

#### Log in to PeopleSoft 9.2

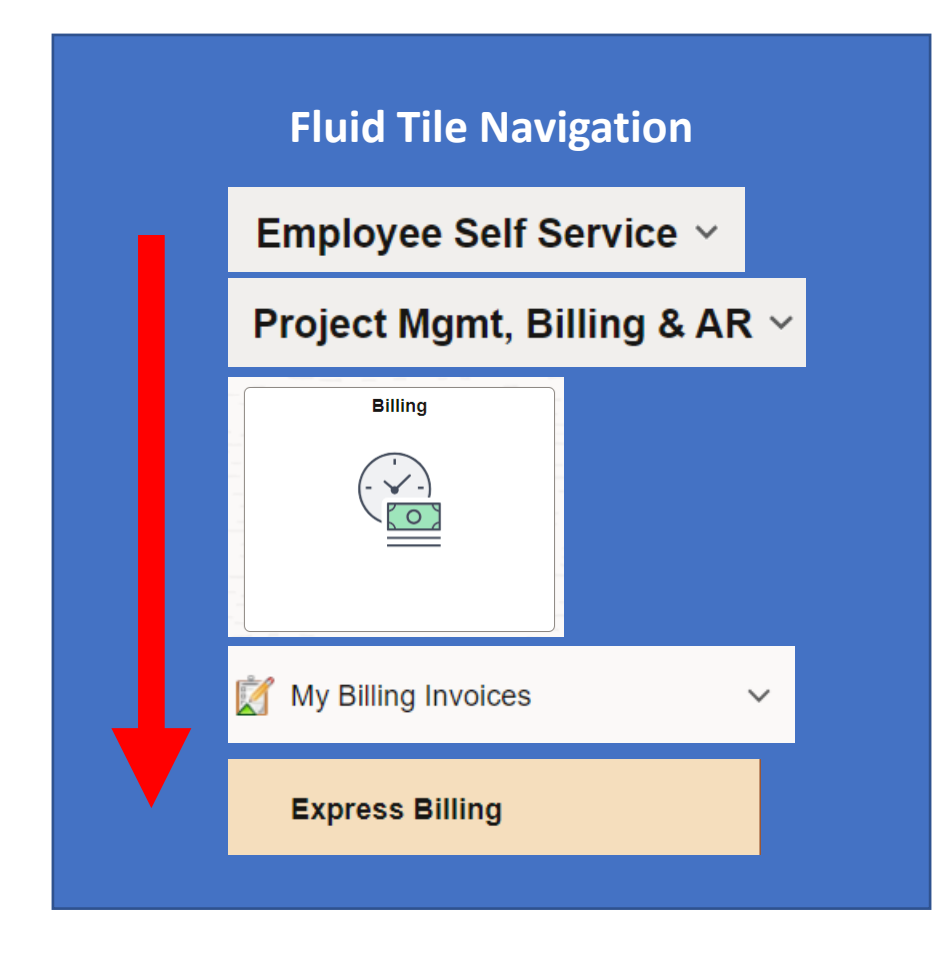

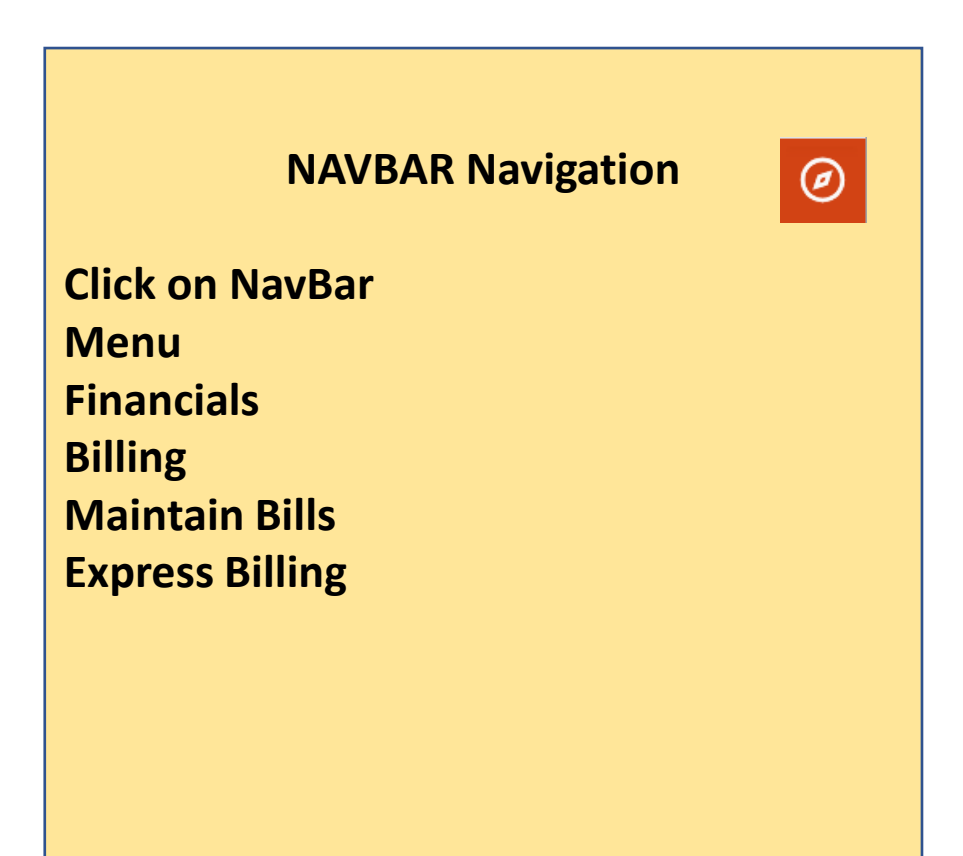

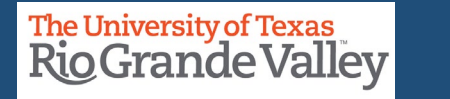

|   |                                                                                               | Express Bill Entry screen |
|---|-----------------------------------------------------------------------------------------------|---------------------------|
|   | Express Bill Entry                                                                            | appears.                  |
|   | Find an Existing Value                                                                        | ew Value Click on the     |
|   | ✓ Search Criteria                                                                             | Add a New Entry           |
|   | Enter any information you have and click Search. Leave fields blank for a list of all values. |                           |
|   | Recent Searches Choose from recent searches V 🖉 🔍 Saved Searches Choose from saved searches V | button                    |
|   | Business Unit = V UTRGV Q                                                                     |                           |
|   | Invoice begins with 🗸 🔍                                                                       |                           |
|   | Bill Status = 🗸 🗸                                                                             |                           |
| " | Customer begins with 🗸 🔍                                                                      |                           |
|   | Contract begins with 🗸                                                                        |                           |
|   | Bills in Business Unit = V Q                                                                  |                           |
|   | Template Invoice Flag = V                                                                     |                           |
|   | Show fewer options     □ op = 0 = 10                                                          |                           |
|   |                                                                                               |                           |
|   | Search Clear                                                                                  |                           |

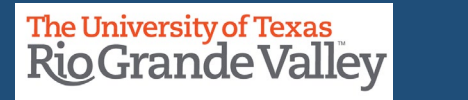

Express Bill Entry

Add a New Value

Q Find an Existing Value

| *Business Unit<br>*Invoice |   | FIRST<br>change Business Unit to UTRNS           |
|----------------------------|---|--------------------------------------------------|
| Bill Type Identifier       | ٩ | use the <i>look up</i> icon if necessary         |
| Bill Source                | Q | The <b>*Invoice</b> field is correctly populated |
| Customer                   | Q | WITH NEXT                                        |
| Invoice Date               |   |                                                  |
| Accounting Date            |   |                                                  |
| Add                        |   |                                                  |

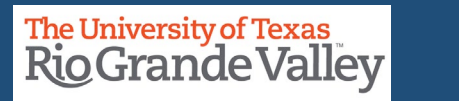

|                      |         |                                  | Look Up Bill Type Identifier   |                        |  |
|----------------------|---------|----------------------------------|--------------------------------|------------------------|--|
| Express Bill En      | try     |                                  | *SetID<br>Bill Type Identifier | UTRNS                  |  |
| Add a New Valu       | le      |                                  | Din type identifier            |                        |  |
|                      |         |                                  | Search                         | r Cancel Basic Lookup  |  |
|                      |         |                                  | Search Results                 |                        |  |
| *Business Unit       | UTRNS Q |                                  | View 100  < <                  | 1-6 of 6 🗸 > >         |  |
|                      |         |                                  | Bill Type Identifier           | Description            |  |
| *Invoice             | NEXT    |                                  | AUX                            | Auxiliary Fund         |  |
|                      |         |                                  | CNV                            | Conversion Invoices    |  |
| Bill Type Identifier | Q 4     |                                  | D31                            | Designated Fund - 3100 |  |
|                      |         | In Bill Type Identifier click on | D32                            | Designated Fund - 3200 |  |
| Bill Source          | Q       |                                  | MSC                            | Miscellaneous          |  |
| Customer             |         | The look up icon to reveal the   | RES                            | Restricted Fund        |  |
| Customer             | Q       | available options.               |                                |                        |  |
| Invoice Date         | <b></b> |                                  |                                |                        |  |
| Accounting Date      | (tt)    | Select the appropriate           |                                |                        |  |
|                      |         | option. This is associated with  |                                |                        |  |
|                      |         | the Cost Center type being       |                                |                        |  |
| Add                  |         | used to receive the revenue      |                                |                        |  |
|                      |         | used to receive the revenue      |                                |                        |  |
|                      |         | generated by the invoice we      |                                |                        |  |

will ultimately create.

#### Finance and Fiscal Reporting / Accounts Receivable

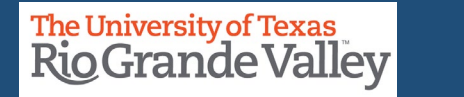

× Help

Express Bill Entry

Add a New Value

Q Find an Existing Value

| *Business Unit<br>*Invoice | UTRNS Q<br>NEXT |                                          |
|----------------------------|-----------------|------------------------------------------|
| Bill Type Identifier       | D31 Q           |                                          |
| Bill Source                | ONL Q           | Set the Bill Source to ONL               |
| Customer                   | ٩               | use the <i>look up</i> icon if necessary |
| Invoice Date               |                 |                                          |
| Accounting Date            |                 |                                          |
| Add                        |                 |                                          |

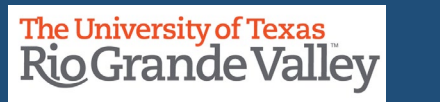

#### Look Up Customer **EXPRESS BILL ENTRY** UTRNS SetID Express Bill Entry begins with 🗸 Customer ID begins with V City Add a New Value Name 1 begins with V Clear Cancel Basic Lookup Search Search Results \*Business Unit UTRNS Q Only the first 300 results can be displayed. \*Invoice NEXT K ≤ 1-300 of 300 ∨ > > View 100 Customer City Name 1 Bill Type Identifier D31 Q ID NSP00001 Harlingen City of Harlingen Bill Source ONL Q NSP00002 Edinburg TX The Customer field is a unique NSP00003 Edinburg Customer Q NSP00004 Edinburg Golden Chick Edinburg value. It can be manually NSP00005 La Joya Golden Chick La Joya 曲 Invoice Date entered or use the *look up* icon NSP00006 Plano Totoya North America if necessary. Using the available NSP00007 Pharr Pharr Housing Authority 曲 Accounting Date NSP00008 Edinburg Region One ESC search features, you can locate NSP00009 Edinburg University Draft House the customer. Add NSP00009 McAllen University Draft House NSP00010 Edinburg UTRGV Foundation **IMPORTANT:** If the customer is not listed, NSP00011 Edinburg Edinburg EDC please go to page 84 to the **WHAT IF?**

Finance and Fiscal Reporting / Accounts Receivable

section.

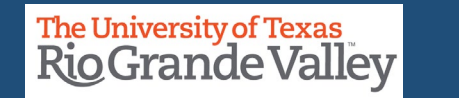

Help

Express Bill Entry

Add a New Value

Q Find an Existing Value

| *Business Unit       | UTRNS Q    |   |                                     |
|----------------------|------------|---|-------------------------------------|
| *Invoice             | NEXT       |   |                                     |
| Bill Type Identifier | D31 Q      |   |                                     |
| Bill Source          | ONL Q      |   |                                     |
| Customer             | NSP00353 Q |   |                                     |
| Invoice Date         | 04/14/2023 |   | Invoice and Accounting Dates should |
| Accounting Date      | 04/14/2023 | - | set to the same calendar day.       |
| Add                  |            |   |                                     |

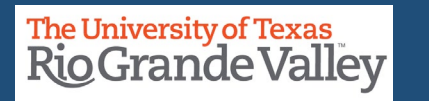

Express Bill Entry

Add a New Value

Q Find an Existing Value

| *Business Unit       | UTRNS Q    |                        |                       |
|----------------------|------------|------------------------|-----------------------|
| *Invoice             | NEXT       |                        |                       |
| Bill Type Identifier | D31 Q      | Review to ensure all f | ields are properly    |
| Bill Source          | ONL Q      | populated.             |                       |
| Customer             | NSP00353 Q | When ready click on t  | the <b>Add</b> button |
| Invoice Date         | 04/14/2023 | When reddy chek on t   |                       |
| Accounting Date      | 04/14/2023 |                        |                       |
| Add                  |            |                        |                       |

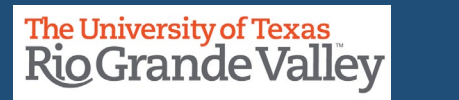

#### **ENTER A BILL - BILLING GENERAL TAB**

The Billing General page now appears.

Review the content, add or modify as needed.

|      | Billing General                                                                         |                         | New Window                  | Help   Personalize Page |
|------|-----------------------------------------------------------------------------------------|-------------------------|-----------------------------|-------------------------|
| enow | Unit UTRNS Invoice NEXT Pretax Amt                                                      | 0.00 USD                |                             |                         |
|      | Bill Status NEW Q Invoice Date 04/14/2023                                               | <b>=</b>                |                             |                         |
|      | *Bill Type D31 Q Bill Source ONL C                                                      | Q                       |                             |                         |
| dor  | Cycle ID Q *Frequency Once V                                                            | . 🖻 🖷                   |                             |                         |
|      | *Invoice Form XMLPUB Q                                                                  |                         |                             |                         |
|      | ✓ Customer Information                                                                  |                         |                             |                         |
|      | *Customer NSP00353 Q SubCust1                                                           | ✓View Custor            | mer Activity                |                         |
|      | Rio Grande City CISD                                                                    |                         | ,                           |                         |
|      | > Address                                                                               |                         |                             |                         |
|      |                                                                                         |                         |                             |                         |
|      | > Payment Information                                                                   |                         |                             |                         |
|      | > Header Detail                                                                         |                         |                             |                         |
|      | Lines to Add 5 + - B                                                                    | 2                       | Max Rows 5                  | ) I I                   |
|      | Bill Lines                                                                              |                         |                             |                         |
|      |                                                                                         |                         | K K                         | 1-1 of 1 🗸 🔿 🖂          |
|      | Charge Details Net Amount Line Information Product Order Shipment Miscellaneous Project | ect/ <u>C</u> ontract S | er <u>v</u> ice <b>]</b> ∥⊳ |                         |
|      | Real Line Identifier Look Up Table Identifier                                           | Quantit                 |                             | Unit Drive Correct      |

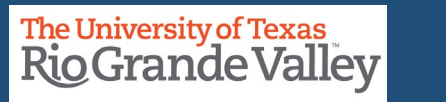

#### **ENTER A BILL - BILLING GENERAL TAB – TOP INFORMATION SECTION**

| Billing General |              |              |            |            |          |     |
|-----------------|--------------|--------------|------------|------------|----------|-----|
| Unit UTRNS      | Invoice NEXT | Pretax       | Amt (      | 0.00 USD   | <b>S</b> | III |
| Bill Status     | NEW Q        | Invoice Date | 04/14/2023 |            |          |     |
| *Bill Type      | D31 Q        | Bill Source  | ONL Q      |            |          |     |
| Cycle ID        | Q            | *Frequency   | Once 🗸     | <b>R B</b> |          |     |
| *Invoice Form   | XMLPUB Q     |              |            |            |          |     |

**Review Content** 

- Unit = UTRNS
- Invoice = Next
- Pretax = 0.00
- Bill Status = NEW
- Invoice Date = date entered in previous screen

- Bill Type = data entered in previous screen
- Bill Source = data entered in previous screen
- Cycle ID = leave as is / do not alter
- Frequency = leave as is / do not alter
- Invoice Form = leave as is / do not alter

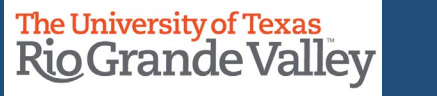

#### **ENTER A BILL - BILLING GENERAL TAB – CONTACT INFORMATION SECTION**

Customer Information

| *Customer NSP00353                            | Q                    | SubCust1         | View Customer Activity             |
|-----------------------------------------------|----------------------|------------------|------------------------------------|
| Rio Grande City C                             | CISD                 | SubCust2         |                                    |
| Attention To Q                                |                      | Contact Name     |                                    |
| *Location 1 Q                                 |                      | Number of Copies | 1                                  |
| Language Code ENG                             |                      | *Invoice Media F | Print Copy 🗸                       |
| Email Address                                 |                      |                  |                                    |
| Country USA Unit<br>Address 1 1 South Fort Ri | ed States<br>inggold |                  | Address Information dropdown       |
| Address 2                                     |                      |                  |                                    |
| Address 3                                     |                      |                  | Review the content. If address has |
| City Rio Grande Cit                           | у                    |                  | changed, please visit the WHAT IF? |
| County                                        |                      | Postal 78582     | section on page 84 to know what to |
| State TX                                      | Texas                |                  | do.                                |

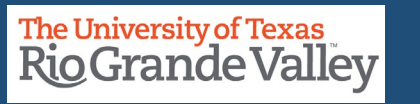

#### **ENTER A BILL - BILLING GENERAL TAB – PAYMENT INFORMATION SECTION**

| Payment Information |         |                              |
|---------------------|---------|------------------------------|
| Pay Terms           | N30 Q   | Pay Method Check 🗸           |
| Remit To            | *grbk Q | Bank Account VGR1 Q          |
| Paid Reference      |         | Prepayment Lookup            |
| Paid Amount         | 0.00    | Fwd Balance 0.00             |
| Letter of Credit ID |         | Letter of Credit Document ID |

\*\*\*DO NOT MAKE ANY CHANGES UNLESS AUTHORIZED BY COST CENTER MANAGER\*\*\*

Then the ONLY change that can be applied is to the PAY TERMS

There are only three (3) options to the Pay Terms

N00 – Net Due Immediately
N15 – Net Due in 15 Days
N30 – Net Due in 30 Days (*this is the default value*)

Please do not change the terms unless authorized by the Cost Center Manager

IMPORTANT: Please review the FOLLOW UP PROCESS at end of this document

|                                | Look Up Pay Terms  |      |
|--------------------------------|--------------------|------|
| *SetID<br>Payment Terms ID     | UTSHR              | He   |
| Search Clear<br>Search Results | Cancel Basic Lo    | okup |
| View 100 K K                   | 1-3 of 3 ♥ > >     |      |
| Payment Terms ID               | Description        |      |
| N00                            | Due Immediately    |      |
| N15                            | Net Due in 15 Days |      |
|                                |                    |      |

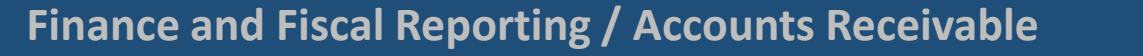

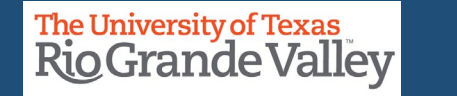

#### **ENTER A BILL - BILLING GENERAL TAB – HEADER DETAIL SECTION**

| / Header Detail    |                               |                     |                  |   |
|--------------------|-------------------------------|---------------------|------------------|---|
| Accounting Date    | 04/14/2023                    | Hold Until Date     | 08/15/2023       | ] |
| From Date          |                               | To Date             |                  | ] |
| Sales Person       | NON-GR01 Q                    | Bill Inquiry Phone  | 956-655-2889 Q   | ] |
| Credit Analyst     | CA Q                          | Collector           | COL01 Q          | ] |
| Billing Specialist | BILLERCN Q                    | Billing Authority   | BILLAUTH Q       | ] |
| Entry Type         | UTRGV Conversion - Non C<br>Q | Grants Entry Reason | Q                | ] |
| PO Ref             |                               |                     | C Accree onblied |   |
| System Source      |                               |                     |                  |   |
|                    |                               |                     |                  |   |

Review the content in this section. Make modifications, ONLY if necessary.

You can use the **PO Ref** field, if needed. Please know any information added with **NOT** appear in final invoice.

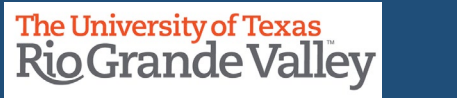

#### **ENTER A BILL - BILLING GENERAL TAB – HEADER DETAIL SECTION**

| Diling Currency USD                                                                                                    | Eachange Rase                                                                                    |
|----------------------------------------------------------------------------------------------------|--------------------------------------------------------------------------------------------------|
| Change Bill Currency                                                                                                    | Rose Type OSRNT Q<br>Dave Currency USD Rose Support                                              |
| Order Management     OM Dax Unit     O,                                                                                           |                                                                                                  |
| Order No Q                                                                                                    | Order Dase                                                                                       |
| Freight Terms                                                                                                    | Shp VIa Q,                                                                                       |
| Sold To Q                                                                                                    | PK Silp No<br>Seld Loc Q,                                                                        |
| Ship Ta Q,                                                                                                    | Ship Loc Q                                                                                       |
| ✓ Projecta/Contracta                                                                                                    |                                                                                                  |
| Contract Type Contract Type Contract Type Contract Data Stan Data End Data Contract Line Num Activity Type Eaindurnable Agreement | Project Chartfleide.  Project into PC Business Unit Q Project Q Activity Q Activity Q Activity Q |
| V Service Service Customer Q, Service Loc Q,                                                                                      |                                                                                                  |
| Consolidation     Key                                                                                                    |                                                                                                  |

The remaining fields and sub-sections (Order Management, Projects/Contracts, Service, & Consolidation) are **NOT** used at UTRGV.

Do **NOT** populate any of the fields in these subsections.

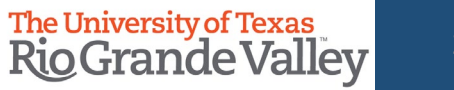

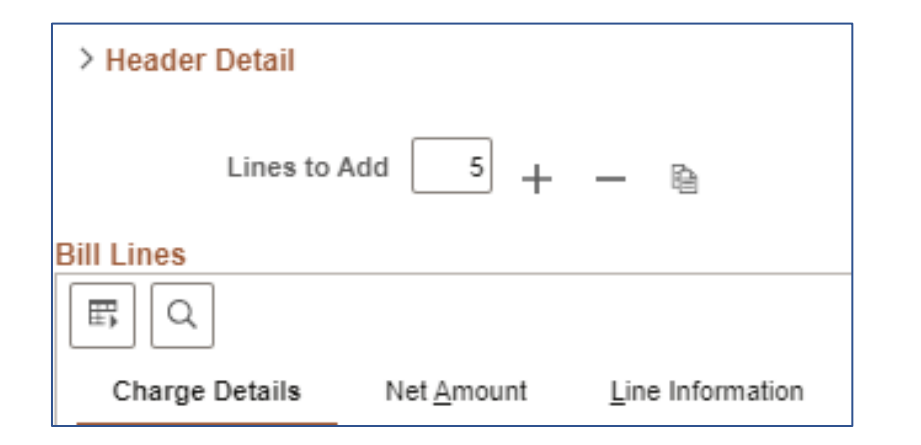

## ENTERING TRANSACTION INFORMATION

- Ensure you have appropriate number of Bill Lines If you need to add additional lines, please use Lines To Add option
- Using the Lines To Add + or you can add addition bill lines (think line items)
  - Default amount is 5
  - Adjust amount accordingly
  - Please note: + will ADD an ADDITIONAL number of lines to the already existing amount

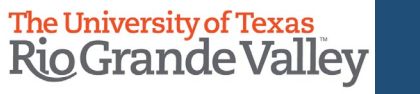

#### ENTERING TRANSACTION INFORMATION

If you added too many **Bill Lines** or do not need that many and you need to remove one (1) or more, you have two options:

- **BILL LINE REMOVAL OPTION 1** (*preferred*)
  - In the BILL LINES entry section on the LEFT side, you will see a column **SEL**
  - Check the box corresponding to the line you want to delete
  - Then on top of the BILL LINES entry section you will see the Lines To Add to the right of that you will see a + (plus) & – (minus)
  - Click on the (minus) sign to remove the selected line
- Proceed to Page 27 (skip next page)

| Chance I<br>Sel | Detai | ls<br>Seq | Net <u>A</u> mou | nt Line Informatio         |  |  |  |  |
|-----------------|-------|-----------|------------------|----------------------------|--|--|--|--|
| Sel             | S     | eq        | Line             |                            |  |  |  |  |
|                 |       |           | Line             | Identifier Look Up<br>Date |  |  |  |  |
|                 |       | 1         |                  | 04/14/2023                 |  |  |  |  |
|                 |       | 2         |                  | 04/14/2023                 |  |  |  |  |
|                 |       | 3         |                  | 04/14/2023                 |  |  |  |  |
|                 |       | 4         |                  | 04/14/2023                 |  |  |  |  |
|                 |       | 5         |                  | 04/14/2023                 |  |  |  |  |
|                 |       | 6         |                  | 04/14/2023                 |  |  |  |  |
|                 |       |           |                  |                            |  |  |  |  |

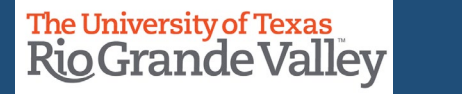

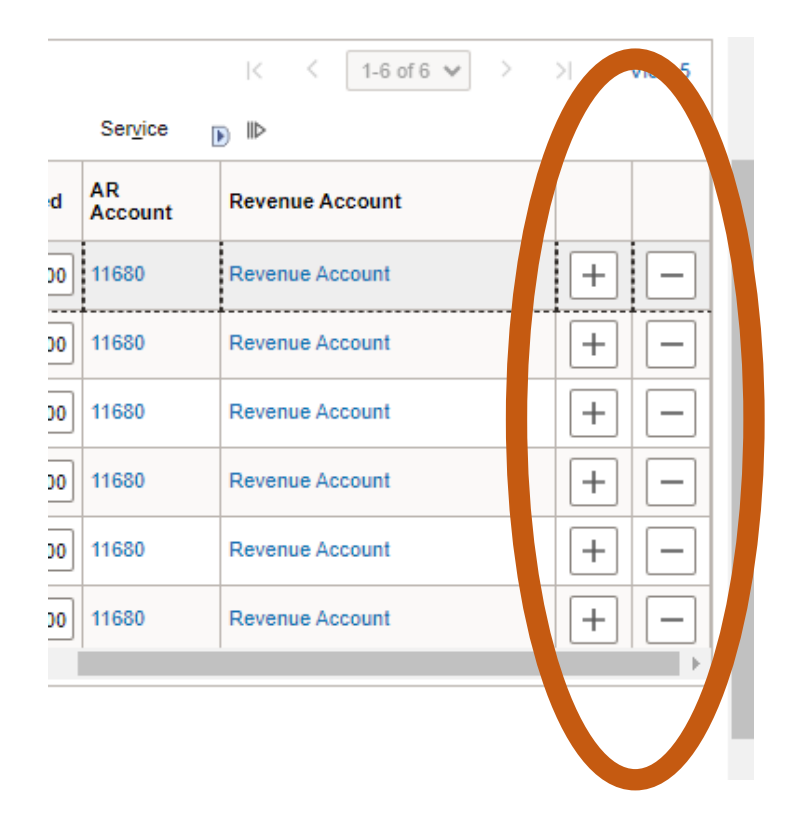

# ENTERING TRANSACTION INFORMATION

If you added too many **Bill Lines** or do not need that many and you need to remove one (1) or more, you have two options:

- **BILL LINE REMOVAL OPTION 2** (not preferred)
  - Find the line you want to remove.
  - Use the Horizontal Slide bar, in Bill Lines section, move to the far right until you see + -
  - Click on the LINE you want to remove; a pop-up will appear. Press the OK button.

| Delete | current/selected rows from this page? The delete will occur when the transaction is saved. |
|--------|--------------------------------------------------------------------------------------------|
|        | OK Cancel                                                                                  |

• Clicking the SAVE button will remove the line.

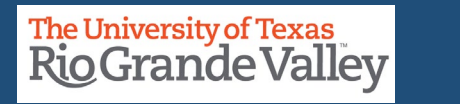

#### Bill Lines E Q 1-1 of 1 🗸 Charge Details Line Informati Net Amount Order Shipment Miscellaneous Project/Contract Service User Fields Identifier Look Up Sel Seq Line Table entifier Description Quantity UOM Unit Price Date 04/14/2023 曲 Q Q Q 0.0000

# ENTERING TRANSACTION INFORMATION

## Enter appropriate content into **Bill Lines** Section:

- in the Charge Details tab ONLY
  - **Table**: select ONLY the **"ID"** value, use the lookup icon if necessary & select from list of values.
- Do **NOT** use any other value.

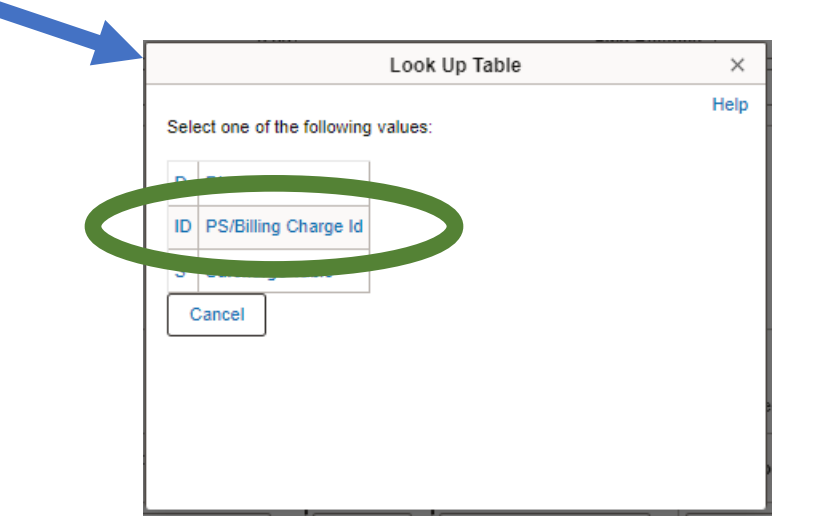

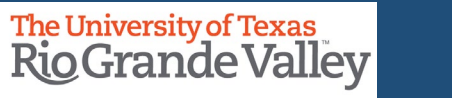

| Bill Lines |         |                  |                              |                 |                                       |               |                    |      |                |           |                   |                            |                    |                    |                      |
|------------|---------|------------------|------------------------------|-----------------|---------------------------------------|---------------|--------------------|------|----------------|-----------|-------------------|----------------------------|--------------------|--------------------|----------------------|
|            | ]       |                  |                              |                 |                                       |               |                    |      | K <            | 1-1 of    | 1 🗸               |                            |                    |                    |                      |
| Charge     | Details | Net <u>A</u> mou | int <u>L</u> ine Information | <u>P</u> roduct |                                       |               | ntract Ser         | vice |                |           |                   |                            |                    |                    |                      |
| Sel        | Seq     | Line             | ldentifier Look Up<br>Date   | Table           | Identifier                            | Description   | Quantity           | UO   | M              | Unit      | Price             |                            |                    |                    |                      |
|            | 1       |                  | 04/14/2023                   | ID Q            | ٩                                     |               |                    |      | ٩              | 0         | 0.0000            |                            |                    |                    |                      |
|            |         |                  |                              |                 |                                       |               | Look Up Identifier |      |                | ×         |                   |                            |                    |                    |                      |
|            |         |                  |                              | Sof             | ID                                    |               | NS                 |      |                | Help      |                   |                            |                    |                    |                      |
|            |         |                  |                              | Billing Currend | су                                    | USD           |                    |      |                |           |                   |                            |                    |                    |                      |
|            | lontif  | ior.             |                              | Identifi        | er begins w                           | vith 🖌 📔      |                    |      |                |           |                   |                            |                    |                    |                      |
|            | Citti   |                  |                              | Descriptio      | Description begins with 🗸             |               |                    |      |                |           |                   |                            |                    |                    |                      |
| •          | use     | the loc          | okup icon & s                | elect fr        | om list of values                     |               |                    |      |                |           |                   |                            |                    |                    |                      |
| •          | Typi    | ally if          |                              | FNTIFI          | FR is <b>D31</b> then                 |               |                    |      | Search         | Clear     | Cancel B          | asic Lookup                |                    |                    |                      |
|            |         |                  |                              |                 |                                       |               |                    |      | Search Results |           |                   |                            |                    |                    |                      |
|            | REV.    | _RGV_            | DES31 IS IDE                 | ntifier         |                                       |               |                    |      | View 100       |           |                   | K <                        |                    | < 1-10 of 10 🗸 > > |                      |
|            |         |                  |                              |                 |                                       |               |                    |      | Identifier     |           | Effective<br>Date | Description                | Unit of<br>Measure | List<br>Price      | Distribution<br>Code |
| D          | escrii  | otion:           |                              |                 |                                       |               |                    |      | REV_RGV_AU     | JX_SALES  | 01/01/1902        | Auxiliary - Sales          | UNT                | 0                  | REV_SALES            |
| -          |         |                  |                              |                 | · · · · · · · · · · · · · · · · · · · |               |                    |      | REV_RGV_DE     | ES31      | 01/01/1902        | Fund 3100 - Sales - Other  | UNT                | 0                  | REV_SALESF           |
| •          | WIII a  | auto-p           | opulate after                | r select        | ing identifier wit                    | n description |                    |      | REV_RGV_DE     | S31_CONT  | 01/01/1902        | Fund 3100 - Contract Remit | UNT                | 0                  | RGV_REV_CT           |
|            | data    | show             | n                            |                 |                                       |               |                    |      | REV_RGV_DE     | S31_PROG  | 01/01/1902        | Fund 3100 - Program        | UNT                | 0                  | RGV_NS_PRG           |
| •          | Vou     | con ro           | alaco with vo                | urunic          | un description i                      | nformation un |                    |      | REV_RGV_RE     | S_GIFTS   | 01/01/1902        | Restricted - Gifts         | UNT                | 0                  | RGV_GIFTS            |
| •          | fou     | Lanre            | place with yo                |                 | alle description i                    | mormation up  |                    |      | REV_RGV_RE     | S_OTHERS  | 01/01/1902        | Restricted - Others        | UNT                | 0                  | REV_NS_MIS           |
|            | to 30   | ) chara          | acters                       |                 |                                       |               |                    |      | RGV_SOMH&      | CF&C      | 01/01/1902        | RGV_DES3430_SOMH&CF&C      | UNT                | 0                  | RGV_SOMHCF           |
|            |         |                  |                              |                 |                                       |               |                    |      | RGV_SOMH&      | CF&C_MISC | 01/01/1902        | RGV_SOMH&CF&C_MISCREV      | UNT                | 0                  | RGV_SOMISC           |
|            |         |                  |                              |                 |                                       |               |                    |      | RGV_SOM_CL     |           | 01/01/1902        | RGV_DES3410_SOM_ClinicRev  | UNT                | 0                  | RGV_CLINIC           |
|            |         |                  |                              |                 |                                       |               |                    |      | RGV_SOM_LA     | /B        | 10/01/2020        | RGV_DES3410_MSRDP_LAB      | UNT                | 0                  | RGV_SM_LAB           |

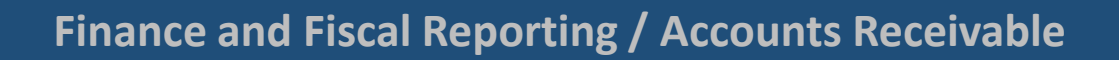

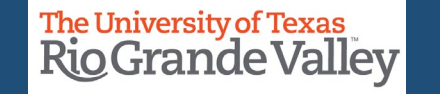

| <b>Bill Ty</b> | pes & Indentifiers      |        |            |                       |                    |                                          |                 |                                                    |
|----------------|-------------------------|--------|------------|-----------------------|--------------------|------------------------------------------|-----------------|----------------------------------------------------|
|                |                         |        |            |                       |                    |                                          |                 |                                                    |
| Bill           |                         | Bill   | PeopleSoft | PeopleSoft            |                    |                                          |                 |                                                    |
| Туре           | Description             | Source | Fund       | Cost Center / Project | Identifier         | Description                              | PS Account      | Comments                                           |
| D31            | Designated Fund - 3100  | ONL    | 3100       | 31XXXXXX              | REV_RGV_DES31      | Sales - Other                            | 42306           | ** Need to enter Department & Cost Center manually |
| D31            | Designated Fund - 3100  | ONL    | 3100       | 31XXXXXX              | REV_RGV_DES31_CONT |                                          | 42209           | ** Need to enter Department & Cost Center manually |
| D31            | Designated Fund - 3100  | ONL    | 3100       | 31XXXXXX              | REV_RGV_DES31_PROG | Program Fee                              | 42211           | ** Need to enter Department & Cost Center manually |
| D31            | Designated Fund - 3100  | ONL    | 3100       | 31XXXXXX              | NO IDENTIFIER      | All Other Designated Revenue<br>Accounts | Other Revenue   | ** Need to enter Department & Cost Center manually |
|                |                         |        |            |                       |                    |                                          |                 |                                                    |
| D32            | Designated Fund - 3200  | ONL    | 3200       | 3200 32XXXXXX NO      |                    |                                          |                 | ** Need to enter Department & Cost Center manually |
|                |                         |        |            |                       |                    |                                          |                 |                                                    |
| AUX            | Auxiliary Fund          | ONL    | 4100       | 41XXXXXX              | REV_GR_AUX_SALES   |                                          | 42306           | ** Need to enter Department & Cost Center manually |
| ALIX           | Auxiliant Fund          | ONI    |            |                       |                    | All Other Auxiliary Revenue              | Other Revenue - | ** Need to enter Department & Cost Center manually |
| AUX            | Auxinary Fund           | UNL    |            |                       | NO IDENTIFIER      | Accounts                                 | Auxiliary       | Need to enter Department & Cost Center manually    |
|                |                         |        |            |                       |                    |                                          |                 |                                                    |
| RES            | Restricted Fund         | ONL    | 5300       | 53XXXXXXXX            | REV_RGV_GIFTS      | Gift Income                              | 45100           | ** Need to enter Department & Cost Center manually |
| RES            | Restricted Fund         | ONL    | 5500       | 55XXXXXX              | REV_RGV_OTHERS     | Other Revenue Restricted                 | 44451           | ** Need to enter Department & Cost Center manually |
| RES            | Restricted Fund         | ONL    | 5500       | 55XXXXXX              | NS_MISC_REV        | Other Revenue Restricted                 | 44451           | ** Need to enter Department & Cost Center manually |
|                |                         |        |            |                       |                    |                                          |                 |                                                    |
| MEC            | Miscellaneous           | ONI    |            |                       |                    |                                          |                 | Need to optor ALL account details manually         |
| IVISC          | (All other Types of     | UNL    |            |                       |                    |                                          |                 | Need to enter ALL account details mandany          |
|                |                         |        |            |                       |                    |                                          |                 |                                                    |
|                | Conversion Invoices -   |        |            |                       |                    |                                          |                 |                                                    |
| CNV            | Open Invoices converted | CNV    |            |                       |                    |                                          |                 | These are invoices that were converted from Oracle |
| 1              | from Oracle             |        |            |                       |                    |                                          |                 |                                                    |

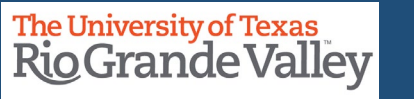

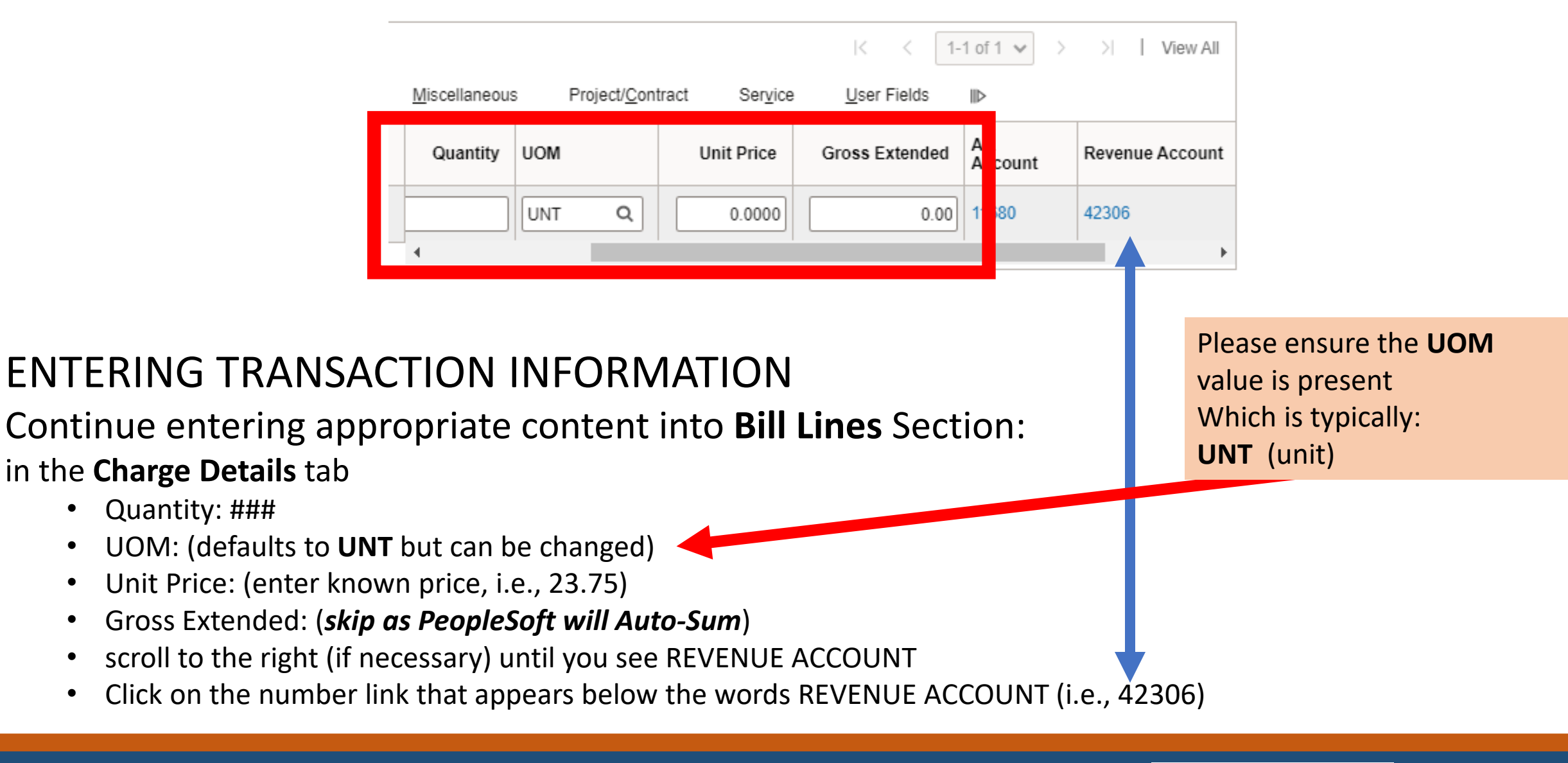

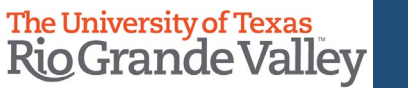

#### **ENTER A BILL – ACCOUNTING DISTRIBUTION TAB**

Billing General Accounting Distributions

#### After clicking on the *Revenue Account* link the **ACCOUNTING DISTRIBUTIONS** tab opens

**Finance and Fiscal Reporting / Accounts Receivable** 

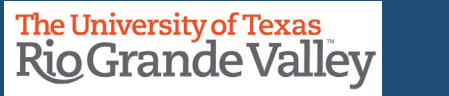

31

#### **ENTER A BILL – ACCOUNTING DISTRIBUTION TAB**

| <u>B</u> illing | General       | Accounting Distributions |                                  |          |     |          |       |     |   |    |  |
|-----------------|---------------|--------------------------|----------------------------------|----------|-----|----------|-------|-----|---|----|--|
| Unit<br>Invoice | UTRNS<br>NEXT | Bill To                  | NSP00353<br>Rio Grande City CISD | Pretax / | Amt | Max Rows | 23.75 | USD | M | 19 |  |

Review and Verify Content corresponds to what you have entered, so far.

Unit = UTRNS Invoice = Next Bill To = Customer you selected Pretax Amt = Total of all Bill Lines Gross Extended (i.e., 23.75)

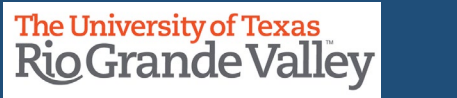

| In the AR Distribution subsection |
|-----------------------------------|
| Locate and click on the downward  |
| pointing arrow next               |
| to AR DISTRIBUTION                |

| Bill Line                                |                                       |              |      |             |          |         | Q   K <    | 1 of 1 🗸 🖒 👌     | View A |
|------------------------------------------|---------------------------------------|--------------|------|-------------|----------|---------|------------|------------------|--------|
| Seq 1                                    | Line                                  | Registration |      |             |          |         |            |                  |        |
| ✓ AR Distribution                        |                                       |              |      |             |          |         |            |                  |        |
| Use Header for Distribution<br>AR Offset |                                       |              |      |             |          |         |            |                  |        |
| E, Q                                     |                                       |              |      |             |          | K       | < 1-1 of 1 | ✓ > > I View All |        |
| Acctg Information                        | Reference Information                 |              |      |             |          |         |            |                  |        |
| Code                                     | Account                               | Fund         | Dept | Cost Center | Function | Project | Fund Affil | Statistic Amount |        |
| Q                                        | Q                                     |              | ٩    | ٩           | Q        |         | Q          |                  |        |
|                                          | · · · · · · · · · · · · · · · · · · · | •            |      |             |          |         |            | ► E              |        |

The section will collapse. There is no need for data entry in the AR Distribution sub-section

| Bill Line         |            |               |              |                              | QIK | < 1 of 1 🗸 🔿 | >    View All |
|-------------------|------------|---------------|--------------|------------------------------|-----|--------------|---------------|
| Seq 1             | Line       |               | Net Extended | 23.75                        |     |              |               |
|                   | Identifier | REV_RGV_DES31 | Description  | Career Day 2023 Registration |     |              |               |
| > AR Distribution |            |               |              |                              |     |              |               |

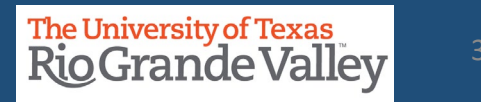

Scroll Down Until you see

- Revenue Distribution sub-section
  - BI CREATES GL ACCT ENTRIES
    - Revenue
      - Acctg Information

You will need to populate a couple of the fields in this section.

**IMPORTANT:** Please verify that the <u>COST CENTER belongs to the DEPARTMENT</u> you are entering. You can verify this by accessing the latest COST CENTER LISTING (XLS) on the Accounting & Reporting Webpage at <u>https://www.utrgv.edu/finance-and-fiscal-reporting/departments/accounting-and-reporting/resources/index.htm</u>

| ∼ R | evenue   | e Distribu | tion                    |               |         |   |      |    |      |      |             |   |          |   |                                           |             |    |
|-----|----------|------------|-------------------------|---------------|---------|---|------|----|------|------|-------------|---|----------|---|-------------------------------------------|-------------|----|
| BI  | Create   | s GL Acct  | Entries                 |               |         |   |      |    |      |      |             |   |          |   |                                           |             |    |
| Re  | evenue   | e          |                         |               |         |   |      |    |      |      |             |   |          |   |                                           |             |    |
|     | <b>F</b> | Q          |                         |               |         |   |      |    |      |      |             |   |          | < | $\langle$ 1-1 of 1 $\checkmark$ $\rangle$ | >I I View A | di |
|     | Acct     | g Informa  | ation <u>R</u> eference | e Informatior | n ∥⊳    |   |      |    |      |      |             |   |          |   |                                           |             |    |
|     |          |            | Code                    |               | Account |   | Fund |    | Dept |      | Cost Center |   | Function |   | Project                                   | Fund Affil  | F  |
|     | +        | -          | REV_SALESF              | Q             | 42306   | Q | 3100 | Q  | (    | λ    |             | Q | 999      | Q | ٩                                         | ٩           |    |
|     |          |            |                         |               |         |   |      |    |      |      |             |   |          |   |                                           |             | •  |
|     |          | Percent    | 100.00                  |               | Amount  |   | 23.7 | 75 | Gro  | ss E | Extended    |   | 23.75    |   |                                           |             |    |

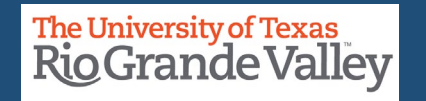

#### In the Acctg Information tab

Enter your Department ID & Cost Center ID in the Dept & Cost Center fields.

Please ensure you are entering the correct values as errors may be generated later in this process.

**IMPORTANT:** Please verify that the <u>COST CENTER belongs to the DEPARTMENT</u> you are entering. You can verify this by accessing the latest **COST CENTER LISTING (XLS)** on the Accounting & Reporting Webpage at <u>https://www.utrgv.edu/finance-and-fiscal-reporting/departments/accounting-and-reporting/resources/index.htm</u>

|                                         | Revenue                    | e Distribu       | tion       |        |             |   |        |                |   |             |             |          |   |         |            |   |
|-----------------------------------------|----------------------------|------------------|------------|--------|-------------|---|--------|----------------|---|-------------|-------------|----------|---|---------|------------|---|
|                                         | BI Creates GL Acct Entries |                  |            |        |             |   |        |                |   |             |             |          |   |         |            |   |
| Revenue                                 |                            |                  |            |        |             |   |        |                |   |             |             | _        |   |         |            |   |
|                                         | I         <                |                  |            |        |             |   |        |                |   |             | >I View All |          |   |         |            |   |
| Acctg Information Reference Information |                            |                  |            |        |             |   |        |                |   |             |             |          |   |         |            |   |
|                                         |                            |                  | Code       |        | Account     |   | Fund   | Dept           |   | Cost Center |             | Function |   | Project | Fund Affil | F |
|                                         | +                          | -                | REV_SALESF | Q      | 42306       | ۹ | 3100 Q |                | Q |             | Q           | 999      | Q | ٩       | Q          |   |
| 4                                       |                            |                  |            |        |             |   |        |                |   |             | •           |          |   |         |            |   |
|                                         |                            | Percent 100.00 A |            | Amount | mount 23.75 |   |        | Gross Extended |   |             | 23.75       |          |   |         |            |   |

The Account, Fund, Function fields are pre-populated and do NOT need modification.

Please note, as you are working in this section the **CODE** content (first entry box) will disappear. If it does disappear, there is no need to re-enter the information. The application will continue to function.

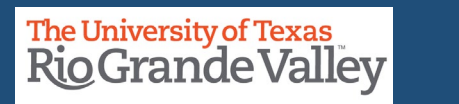

| Acc | tg Informa | ation <u>R</u> eference Information | <u>R</u> eference Information ∥⊳ |        |          |             |          |  |  |  |  |  |  |  |
|-----|------------|-------------------------------------|----------------------------------|--------|----------|-------------|----------|--|--|--|--|--|--|--|
|     |            | Code                                | Account                          | Fund   | Dept     | Cost Center | Function |  |  |  |  |  |  |  |
| +   | -          | ٩                                   | 42306 Q                          | 3100 Q | 420450 Q | 31000211 Q  | 999 Q    |  |  |  |  |  |  |  |

Note: After populating the **Dept** and **Cost Center** fields the **CODE** field is now intentionally blank.

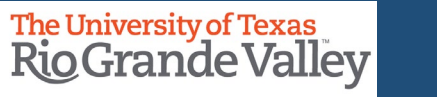
### ENTER A BILL – ACCOUNTING DISTRIBUTION TAB – BILL LINE SECTION

| Billing General Accounting Distributions                                                                                   |                                                        |
|----------------------------------------------------------------------------------------------------|--------------------------------------------------------|
| Unit UTRNS Bill To NSP00353 Pretax Amt 23.75 USD ID E<br>Involce NEXT Rio Grande City CISD E Max Rowe 5 E                  | To Add Notes to a Bill                                 |
| Bill Line Q   K < Int View All                                                                                             | TO Add Notes to a bill                                 |
| Beg     Line     Net Extended     23.75       Identifier     REV_RGV_DES31     Decomption     Career Day 2023 Registration | Scroll down & Locate the 'Navigation'<br>dropdown menu |
| Revenue Distribution BI Creates GL Acct Entries                                                                            |                                                        |
| Revenue         IF         Q         Acotg Information         B                                                           |                                                        |
| Code Account Fund Dept Cost Center Function Project Fund Affil                                                             |                                                        |
| + - Q 42305 Q 3100 Q 420450 Q 31000211 Q 999 Q Q Q Q Q                                                                     |                                                        |
| Percent 100.00 Amount 23.75 Grocc Extended 23.75                                                                           |                                                        |
| Contrast Liability Dist                                                                                                    |                                                        |
| > Contract Asset Distribution                                                                                              | Accounting Distributions Discount/Surcharge            |
| > InterUnit Expense Distribution                                                                                           | Navigation Accounting - Distributions                  |
| > InterUnit Payable Distribution                                                                                           |                                                        |
| > Statistical Distribution                                                                                                 |                                                        |
| Ge la: Tax Account outlions Discount/Surcharge Notes<br>Summary Standard Entry                                             |                                                        |
| Bil Search Line Search                                                                                                    |                                                        |
| Save Notty Refresh Add Update/Display                                                                                      |                                                        |
| Billing General   Accounting Distributions                                                                                 |                                                        |

### ENTER A BILL – ACCOUNTING DISTRIBUTION TAB – BILL LINE SECTION

|               | Accounting - Distributions<br>Billing General<br>Courtesy Copy Addr<br>Disc/Surch Contract Liability<br>Disc/Surcharge |
|---------------|----------------------------------------------------------------------------------------------------|
| Distributions | Header - Credit Card<br>Header - Note<br>Header AR Distribution<br>Line - Note<br>Line - Tax info                      |
| Navigation    | Accounting - Distributions                                                                                             |

To Add Notes to a Bill Using the 'Navigation' drop down menu Click and select **HEADER - NOTE** 

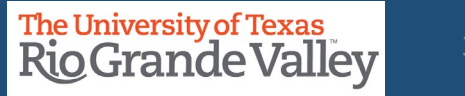

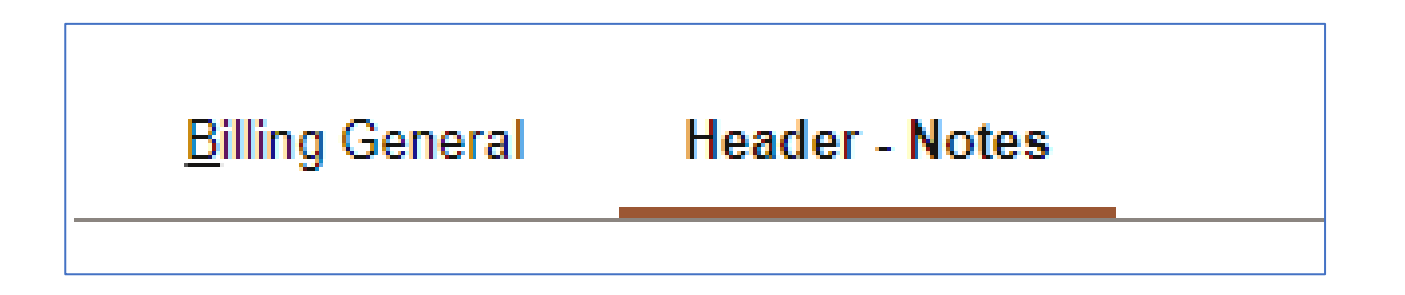

After clicking on the *Navigation > Header - Notes* menu item the **HEADER - NOTES** tab opens

**Finance and Fiscal Reporting / Accounts Receivable** 

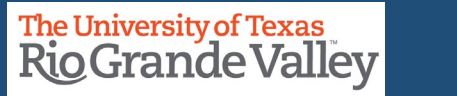

39

# **ENTER A BILL – HEADER NOTES TAB**

### To Add Notes to a Bill

• Enter "**NOTE TEXT**" (in the box). If necessary, click the + icon on the upper right to add a new Note Text field for more data entry (up to 254 characters).

• This section should be used for information related to the issuing department or program.

| Bill To                                                                               | NSP00353<br>Rio Grande City Cl                                                                                                    | ISD                                                                                                    | Pretax Amt                                                                                                    | 23.75 I                                                                                                    | USD                                                                                                    |                                                                                                    |
|---------------------------------------------------------------------------------------|----------------------------------------------------------------------------------------------------|----------------------------------------------------------------------------------------------------|----------------------------------------------------------------------------------------------------|----------------------------------------------------------------------------------------------------|----------------------------------------------------------------------------------------------------|----------------------------------------------------------------------------------------------------|
|                                                                                       | Rio Grande City Cl                                                                                                    | ISD                                                                                                    |                                                                                                    | C                                                                                                    | Sustomer Notes                                                                                                    |                                                                                                    |
|                                                                                       |                                                                                                    |                                                                                                    |                                                                                                    | 1 of 1                                                                                                    |                                                                                                    |                                                                                                    |
|                                                                                       |                                                                                                    |                                                                                                    |                                                                                                    |                                                                                                    | >   View All                                                                                                    |                                                                                                    |
| g                                                                                     | Std Note                                                                                                    |                                                                                                    | Q                                                                                                    |                                                                                                    | + -                                                                                                    |                                                                                                    |
|                                                                                       | Note Type                                                                                                    |                                                                                                    | Q                                                                                                    |                                                                                                    |                                                                                                    |                                                                                                    |
| nts call 956-665-2158. Ple<br>ercard and Discover.<br>ST NAME & LAST NAME<br>isiness. | ease reference this ir                                                                                                    | nvoice for rem                                                                                                    | nittance.<br>≻ with any questions.                                                                                                    |                                                                                                    | æ                                                                                                    |                                                                                                    |
| ng                                                                                    |                                                                                                    |                                                                                                    |                                                                                                    |                                                                                                    |                                                                                                    |                                                                                                    |
| y Address<br>dard Entry                                                               | Header Notes<br>Bill Search                                                                                                    |                                                                                                    | Accounting Distributio                                                                                                    | ons<br>Attachments                                                                                                    |                                                                                                    |                                                                                                    |
|                                                                                       | I                                                                                                    | Navigation                                                                                                    | Header - Note                                                                                                    | ~                                                                                                    |                                                                                                    |                                                                                                    |
|                                                                                       |                                                                                                    | 5                                                                                                    |                                                                                                    |                                                                                                    | Page Series                                                                                                    |                                                                                                    |
|                                                                                       | 9<br>Ints call 956-665-2158. Pil<br>Iercard and Discover.<br>ST NAME & LAST NAME<br>Isiness.<br>19<br>9<br>y Address<br>Idard Entry | 9     Std Note       Note Type       Inst call 956-665-2158. Please reference this in<br>tercard and Discover.       ST NAME & LAST NAME>> @ 956 < <phone< td="">       Isiness.       1g       y Address     Header Notes       Idard Entry     Bill Search</phone<> | 9     Std Note       Note Type       Ints call 956-665-2158. Please reference this invoice for remisercard and Discover.       ST NAME & LAST NAME>> @ 956 < <phone number="">&gt;       Isiness.       1g       y Address     Header Notes       Idard Entry     Bill Search</phone> | statinote     C       Note Type     Q       Ints call 956-665-2158. Please reference this invoice for remittance.       iercard and Discover.       ST NAME & LAST NAME>> @ 956 < <phone number="">&gt; with any questions.       Isiness.       Ing       Y Address     Header Notes       Accounting Distribution       Ing</phone> | 9       Stati Note       Q         Note Type       Q         Ints call 956-665-2158. Please reference this invoice for remittance.         iercard and Discover.         ST NAME & LAST NAME>> @ 956 < <phone number="">&gt; with any questions.         Isiness.         1g         y Address       Header Notes         Bill Search       Attachments</phone> | 9       Std Note       Q         Note Type       Q         Ints call 956-665-2158. Please reference this invoice for remittance.         iercard and Discover.         ST NAME & LAST NAME>> @ 956 << |

**FOR EXAMPLE:** For credit card payments call 956-665-2158. Please reference this invoice for remittance. We accept Visa, Mastercard and Discover.

Please contact <<FIRST NAME & LAST NAME>> @ 956 <<PHONE NUMBER>> with any questions. Thank you for your business.

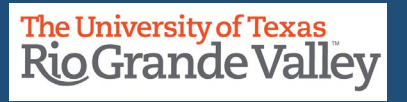

### ENTER A BILL – HEADER NOTES TAB

| Distributions | Accounting - Distributions<br>Billing General<br>Courtesy Copy Addr<br>Disc/Surch Contract Liability<br>Disc/Surcharge<br>Disc/Surcharge Distribution<br>Header - Credit Card<br>Header - Note<br>Header AR Distribution<br>Line - Note<br>Line - Tax info<br>Line - VAT Info |  |
|---------------|----------------------------------------------------------------------------------------------------|--|
| Navigation    | Accounting - Distributions                                                                                                    |  |

To Add Notes to a Bill Using the 'Navigation' drop down menu Click and select **LINE - NOTE** 

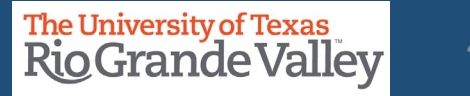

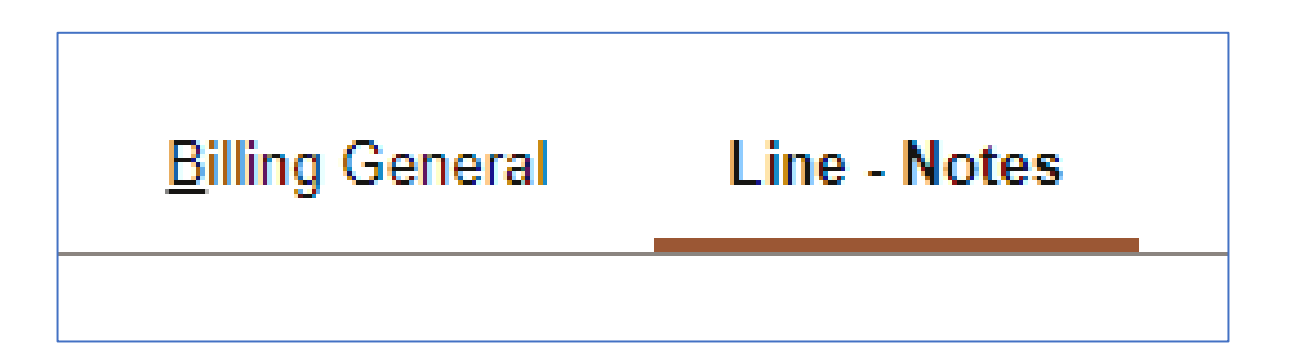

After clicking on the *Navigation > Line - Notes* menu item the LINE - NOTES tab opens

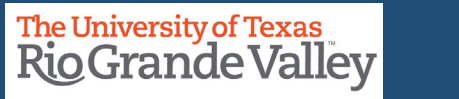

# **ENTER A BILL – LINE NOTES TAB**

| <u>B</u> illin     | ng General Li                           | ne - Notes      |               |                               |                 |              |                                         |                  |                |
|--------------------|-----------------------------------------|-----------------|---------------|-------------------------------|-----------------|--------------|-----------------------------------------|------------------|----------------|
| Unit<br>Invoice    | UTRNS<br>NEXT                           |                 | Bill To       | NSP00353<br>Rio Grande City C | Pret            | ax Amt       | 23.7<br>Max Rows                        | 5 USD<br>5 関 🗷   | <b>E</b>       |
| Bill Li            | ine                                     |                 |               |                               |                 | Q            | < < 1 of 1                              | $\checkmark$ > > | I View All     |
| :                  | Seq 1                                   |                 | Li<br>Identif | ne<br>ier REV_RGV_DE          | ES31            | Net I<br>De  | Extended 23.75<br>escription Career Day | / 2023 Registr   | ation          |
| Bill               | Line Note                               |                 |               |                               |                 | QI           | <                                       | · > >            | View All       |
|                    | Standard Note Fla<br>Internal Only Flag | g               | Sta           | ndard Note Code<br>Note Type  |                 | Q            |                                         |                  | + -            |
| Not<br>CA          | te Text<br>AREER DAY semina             | ar registratio  | n. Check      | -in starts are 8:30an         | n. Seminar se   | ssion begins | at 9:00am                               |                  | Ø              |
| 161                | 1 characters remain                     | ing             |               |                               |                 |              |                                         |                  |                |
| Go to:<br>Summar   | у                                       | Tax<br>Standard | Entry         | Accounti                      | ng Distributior | is Disc      | ount/Surcharge                          | Notes            | Dere Carica    |
| Bill Sear          | ch                                      | Line Sear       | ch            |                               | Navigation      | Line - Note  | •                                       | PI               | rev Next       |
| Save<br>Billing Ge | Notify                                  | Refresh         |               |                               |                 |              |                                         | Add              | Update/Display |

### To Add Notes to a Bill Line

• Enter "**NOTE TEXT**" (in the box). If necessary, click the + icon on the upper right to add a new Note Text field for more data entry (up to 254 characters).

• This section should be used for information related to the specific line item.

### FOR EXAMPLE:

CAREER DAY seminar registration. Check-in starts are 8:30am. Seminar session begins at 9:00am

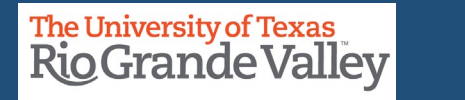

### **ENTER A BILL – LINE NOTES TAB**

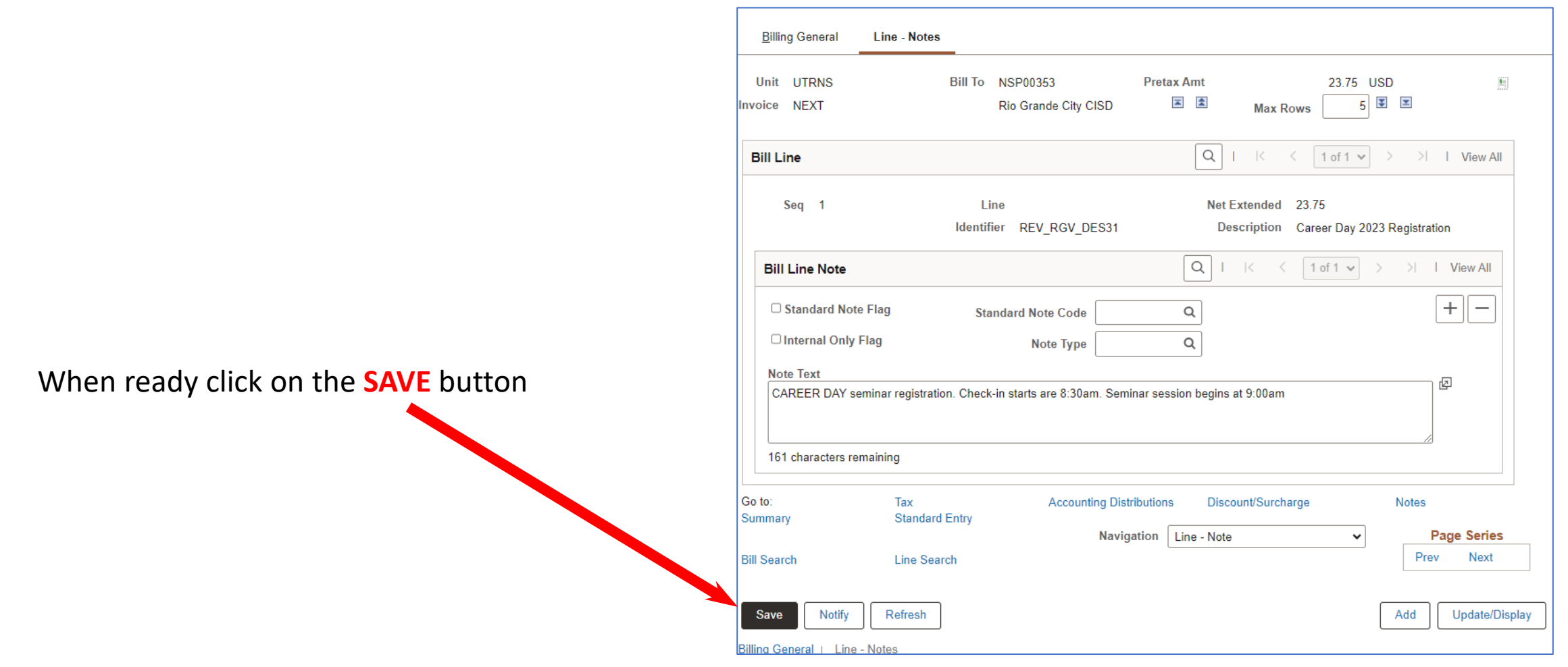

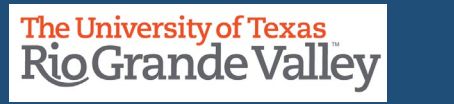

### **ENTER A BILL – LINE NOTES TAB**

The invoice number is now generated at the top of the screen replacing the word NEXT.

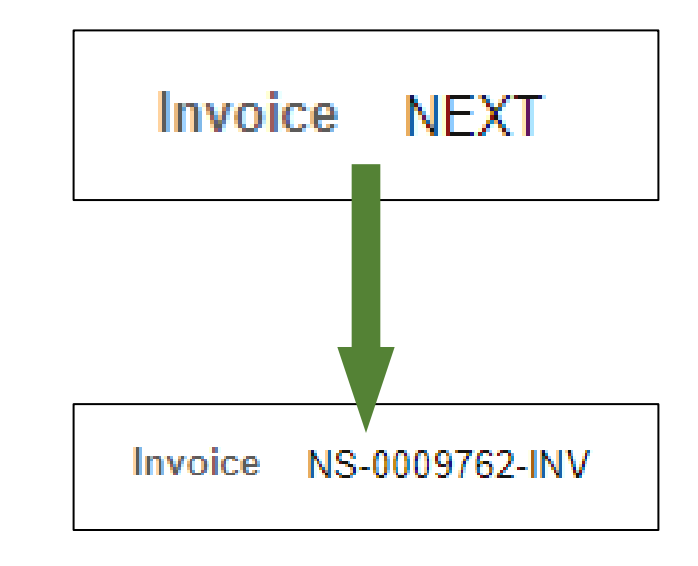

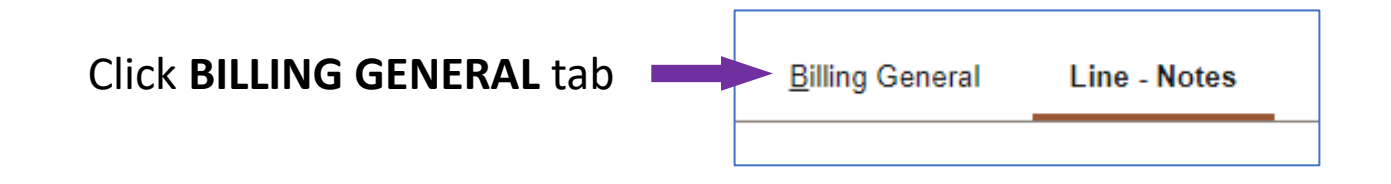

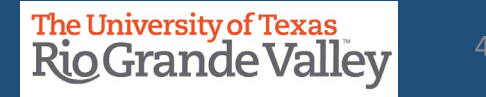

# ENTER A BILL – BILLING GENERAL TAB – PRO FORMA

In the Billing General tab, at the upper right of screen, hover your mouse over the paper icon with the \$ sign on it (to the right of Pretax Amt \$\$.¢¢ USD)

- Click PRO FORMA icon
- To generate a sample of the invoice so you can review and if needed changes

can be made.

• NOTE: This is the only time you can make edits.

Once Invoice has been generated **NO** edits can be made.

• If the processing wheel stops and nothing happens check your Pop-Up Blocker (upper right-hand corner of your browser)

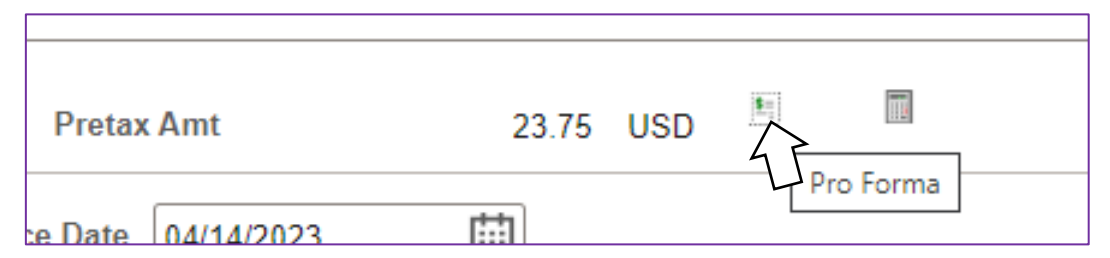

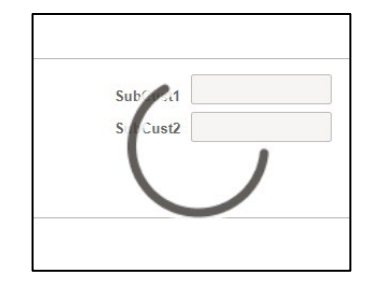

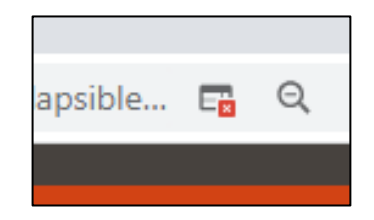

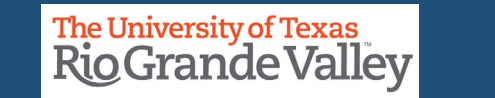

### **BI\_PRNXPNO1.pdf – PRO FORMA – BROWSER TAB**

### **PRO FORMA** appears in NEW browser tab

- Review content
- If corrections need to be made
  - Close current Pro Forma tab
  - Return to Express Billing tab
  - Make Your Adds, Deletions, or Adjustments
- Click **SAVE** button
- You can click on Pro Forma icon to create a new Pro Forma to review

|                                      |                                                                                                    |                                                        |                     |                       |                         |                     |                     |                                   |                | _     |        |        |   |
|--------------------------------------|----------------------------------------------------------------------------------------------------|--------------------------------------------------------|---------------------|-----------------------|-------------------------|---------------------|---------------------|-----------------------------------|----------------|-------|--------|--------|---|
| ess Billing                          | ×                                                                                                    | BI_PRNXPN01.pd                                         | f                   | ×                     | +                       |                     |                     |                                   |                | ~     | -      |        | נ |
| CÒ                                   | â zbfi-uat.utshar                                                                                                    | e.utsystem.edu/ps                                      | c/ZBFIU             | AT/view/%             | 7bV2%7d                 | TGtR6f              | Nwq4Ux              | «ByVzgyJFekh_zλ                   | (.iJ           | Ê     | ☆      |        |   |
| BI_PRNXPN(                           | 01.pdf                                                                                                    | 1 / 1                                                  | -                   | - 100%                | +                       | <b>;</b>            | රා                  |                                   |                |       | ₹      | -      | • |
| <mark>Th</mark><br>Ri                | e Universi<br>OGrar                                                                                                    | ty of Texa<br>Ide Va                                   | s<br>lley           | 7                     |                         |                     |                     |                                   |                |       |        |        |   |
|                                      |                                                                                                    |                                                        | PRO                 | FORMA                 | 4                       |                     |                     |                                   |                |       |        |        |   |
|                                      |                                                                                                    |                                                        |                     | Invoi<br>Invoi        | ce No:<br>ce Date:      |                     |                     | NS-0009762-IN\<br>04/14/2023      | /              |       |        |        |   |
| Bill To:<br>Rio Gr                   | ande City CISD                                                                                                    |                                                        |                     | Custo<br>Paym         | omer Nui<br>ient Term   | mber:<br>Is:        |                     | NSP00353<br>Net 30                |                |       |        |        |   |
| 1 Sout<br>Rio Gr<br>United           | h Fort Ringgold<br>ande City TX 78582<br>States                                                                                                    | 1                                                      |                     | Due [                 | Date:                   |                     |                     | 05/14/2023                        |                |       |        |        |   |
| Please R<br>The U                    | emit To:<br>niversity of Texas R                                                                                                    | o Grande Valley                                        |                     | AMO                   | UNT DUE                 | :                   |                     | 23.75 USD                         |                |       |        |        |   |
| Bursar<br>1201 V<br>Edinbu<br>United | Office ESSBL 1.20<br>Vest University Dr.<br>urg TX 78539<br>States                                                                                                    | 0                                                      |                     | For prope<br>number o | er postin<br>on all rer | g to yo<br>nittanc  | our acco<br>ces and | ount, please ind<br>correspondend | clude t<br>ces | he iı | ivoice | ;      |   |
|                                      |                                                                                                    |                                                        |                     |                       |                         |                     |                     |                                   |                |       |        |        |   |
| Line                                 | Description                                                                                                    |                                                        | Quantit             |                       |                         |                     |                     | Unit Amt                          | Not            | Ori   | ginal  | $\neg$ |   |
| 1                                    | Career Day 20                                                                                                    | 23 Registration                                        | 1.00                | <u>, U</u>            | NT                      |                     |                     | 23.75                             | Net            | Am    | 23.7   | 5      |   |
|                                      | CAREER DAY<br>registration. Cl<br>are 8:30am. So<br>begins at 9:00                                                                                                    | seminar<br>neck-in starts<br>eminar session<br>am      |                     |                       |                         |                     |                     |                                   |                |       |        |        |   |
|                                      | Subtotal:                                                                                                    |                                                        |                     |                       |                         |                     |                     |                                   |                |       | 23.7   | 5      |   |
|                                      | Amount Due:                                                                                                    |                                                        |                     |                       |                         |                     |                     |                                   |                |       | 23.7   | 5      |   |
| For credit<br>We accep<br>Please co  | card payments call<br>ot Visa, Mastercard<br>ontact < <first nam<="" td=""><td>956-665-2158. Ple<br/>and Discover.<br/>//E &amp; LAST NAME&gt;</td><td>ase refe<br/>&gt;&gt; @ 95</td><td>rence this in</td><td>nvoice for<br/>E NUMBE</td><td>remittar<br/>R&gt;&gt; wit</td><td>nce.<br/>th any qu</td><td>uestions.</td><td></td><td></td><td></td><td></td><td></td></first> | 956-665-2158. Ple<br>and Discover.<br>//E & LAST NAME> | ase refe<br>>> @ 95 | rence this in         | nvoice for<br>E NUMBE   | remittar<br>R>> wit | nce.<br>th any qu   | uestions.                         |                |       |        |        |   |

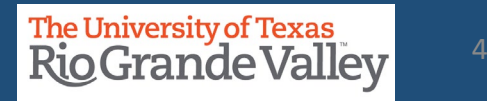

### **EXPRESS BILLING – BILLING GENERAL TAB – MAKE READY TO INVOICE**

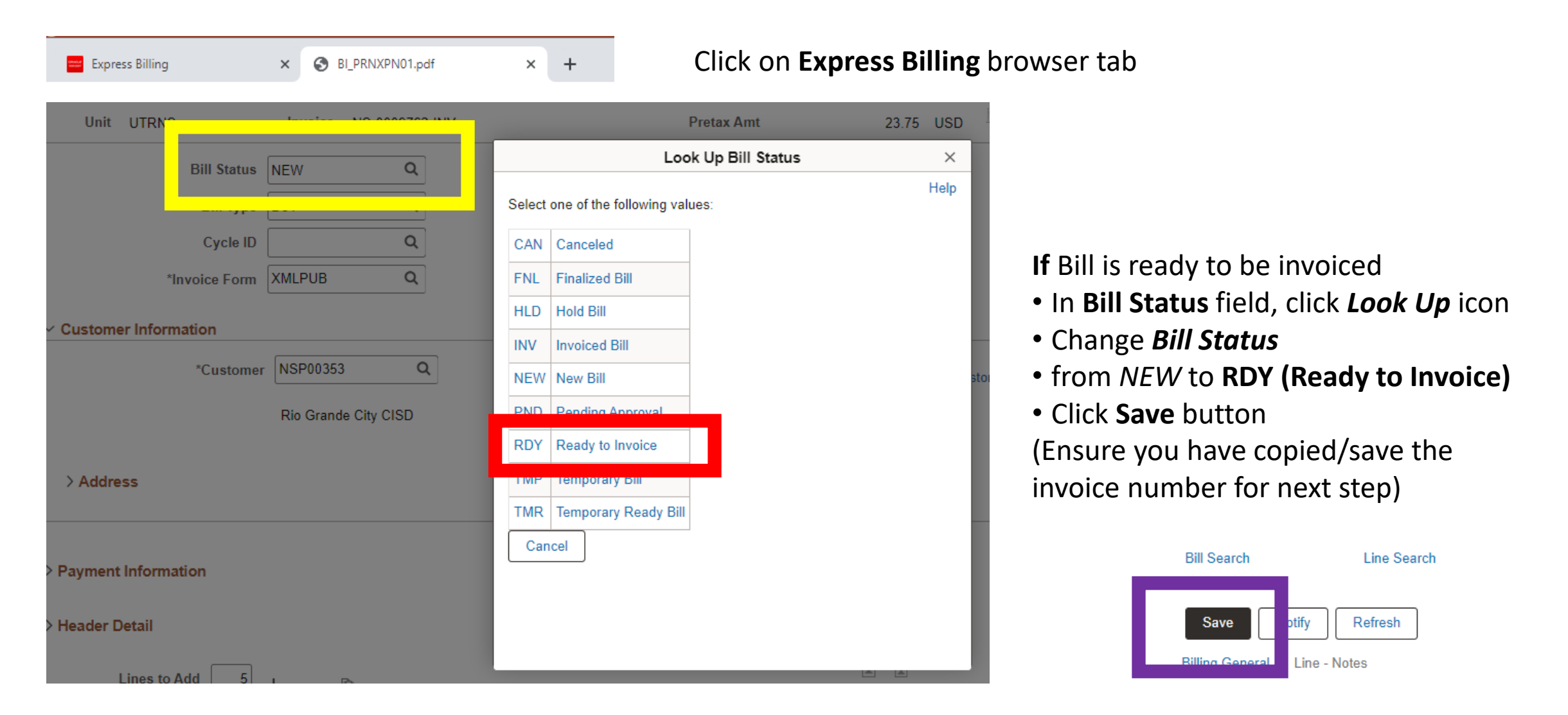

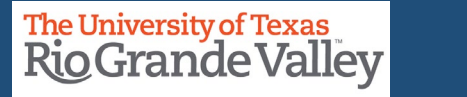

### **Copy/Save the invoice number for next step**

### **TIP: CREATE AN INVOICE TRACKING SYSTEM**

A Tracking System will help minimize the time it takes to find an invoice you created last year that you can copy this year.

| INVOICE DATE | INVOICE NUMBER | CUSTOMER ID | CUSTOMER NAME        | PURPOSE               | GOOD TO COPY? |
|--------------|----------------|-------------|----------------------|-----------------------|---------------|
| 4/13/2023    | NS-0009732-INV | NSP285393   | Edinburg CISD        | Career Day Seminar    | Yes           |
| 4/13/2023    | NS-0009737-INV | NSP309440   | Weslaco CISD         | Career Center Service | No            |
| 4/13/2023    | NS-0009738-INV | NSP00176    | McAllen ISD          | Career Day Seminar    | Yes           |
| 4/14/2023    | NS-0009760-INV | NSP00612    | Valley View ISD      | Career Day Seminar    | Yes           |
| 4/14/2023    | NS-0009762-INV | NSP00353    | Rio Grande City CISD | Career Day Seminar    | Yes           |

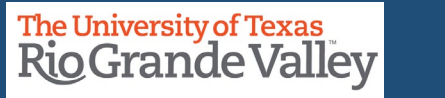

### **EXPRESS BILLING – BILLING GENERAL TAB – INVOICE ICON**

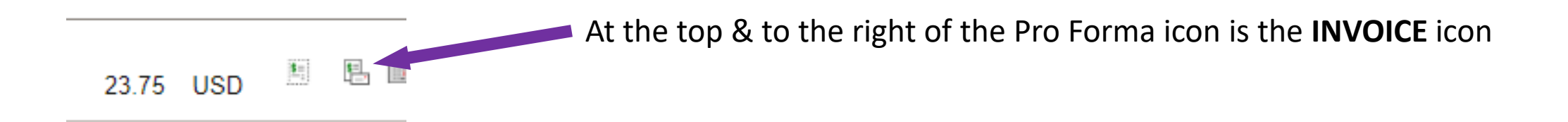

Click on the **Invoice** Icon (ONE TIME ONLY) In a couple of seconds, you will see the follow message pop-up, read it, then click **OK**.

> Invoicing initiated successfully. No further changes to this bill will be allowed during Bill Entry. User has selected to invoice this bill. Once invoicing is initiated against a bill, you cannot perform any additional add or update action on the bill while still in Bill Entry.

IMPORTANT UNLIKE THE PRO FORMA, YOU WILL NOT IMMEDIATELY SEE THE INVOICE. DO NOT CLICK ON THE INVOICE ICON MORE THAN ONE TIME!

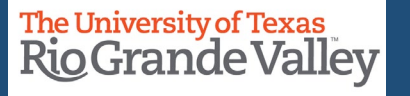

### **EXPRESS BILLING – BILLING GENERAL TAB**

|                               | Welcome David G Guerra *** Financials/SCM 9.20.46.000 *** ZBFIUAT Non-Prod Environment *** Database was refreshed on 2023-04-09                                                                                                    |
|-------------------------------|----------------------------------------------------------------------------------------------------|
| < ○ ♡ →                       | Q Search in Menu                                                                                                    |
| Billing                       |                                                                                                    |
| My Billing Design             | New Window   Help   Personalize Page 🔺<br>Billing General                                                                                                    |
| My Billing Invoices           | Unit UTRNS Invoice NS-0009762-INV Pretax Amt 23.75 USD 🗄 🖩                                                                                                    |
| Correct Interface Errors      | Bill Status RDY Q Invoice Date 04/14/2023                                                                                                    |
| Update Pending Transactions   | *Bill Type D31 9 Bill Source ONL 9 Now click on the                                                                                                    |
| Process Billing Interface     | Cycle ID Q *Frequency Once V INOV, CITCK OTT LITE                                                                                                    |
| Update Billing Worksheet      | *Invoice Form XMLPUB a Single Action Invoice                                                                                                    |
| Review Pending Interface Txn  | Customer Information                                                                                                    |
| Review Contract/Project Bills | *Customer NSP00353 a subc view Custo link on the far-left side                                                                                                    |
| Express Billing               | Rio Grande City CISD SubCust2                                                                                                    |
| Letter of Credit Summary      | of the screen.                                                                                                    |
| Bill Summary                  | Address                                                                                                    |
| Single Action Invoice         |                                                                                                    |
| Reprint Invoices              |                                                                                                    |
| Copy Single Bill              | > Header Detail                                                                                                    |
| Print Pro Forma               | Lines to Add 5 + - B Max Rows 5 F =                                                                                                    |
| Finalize and Print Invoices   | Bill Lines                                                                                                    |
| Bills Invoiced                | Image: Image: I |
| Bills Not Invoiced            | Charge Details Net Amount Line Information Product Order Shipment Miscellaneous Project/Contract Service D                                                                                                    |
| Lines Invoiced                | Sel         Seq         Line         Identifier Look Up<br>Date         Table         Identifier         Description         Quantity         UOM         Unit Price         Gross Extended         A                                                                                                    |
| Lines Not Invoiced            | Image: 1       04/14/2023       Image: 1       04/14/2023       Image: 1       04/14/2023       Image: 1       04/14/2023       1       04/14/2023       1       1       04/14/2023       1       1       1       04/14/2023       1       1       1       1       1       1       1       1       1       1       1       1       1       1       1       1       1       1       1       1       1       1       1       1       1       1       1       1       1       1       1       1       1       1       1       1       1       1       1       1       1       1       1       1       1       1       1       1       1       1       1       1       1       1       1       1       1       1       1       1       1       1       1       1       1       1       1       1       1       1       1       1       1       1       1       1       1       1       1       1       1       1       1       1       1       1       1       1       1       1       1       1       1       1       1       1       1 </td                                                                                                    |
| -                             | <ul> <li>✓</li> </ul>                                                                                                    |

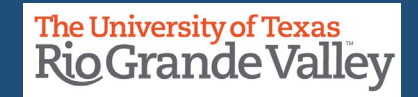

First time here? Use this **ONE TIME ACTION ONLY** process

If you have completed this part of the process, please go to page 55

Click Add A New Value button

| Find an Existing Value                                                                                                    | ⊕ Add a New Value |
|----------------------------------------------------------------------------------------------------|-------------------|
| Search Criteria                                                                                                    |                   |
| Enter any information you have and click Search. Leave fields blank for a list of all values.                                                                                                    |                   |
| Recent Searches Choose from recent searches V Recent Searches Choose from saved searches                                                                                                    | • /               |
| Run Control ID begins with 🖌                                                                                                    |                   |
| Show fewer options     A show fewer options     A show fewer op |                   |
| Case Sensitive                                                                                                    |                   |
| Search Clear                                                                                                    |                   |
|                                                                                                    |                   |
| Nothing yet                                                                                                    |                   |

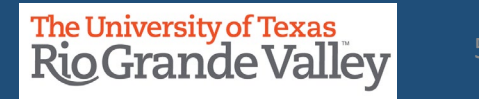

In the Add A New Value screen

• Enter Control ID (recommend using the same as title of screen)

• **SINGLE\_ACTION\_INVOICE** (ensure you are NOT using space bar. PeopleSoft will reject any entry that has a space. Instead replace with \_ (underscore) or – (dash) or remove all spaces to make one long word.

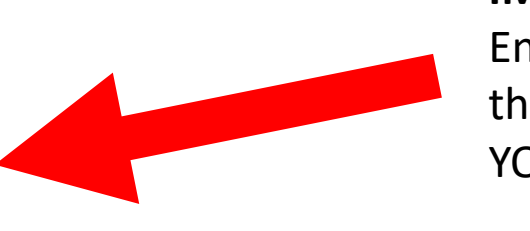

### **IMPORTANT:**

Ensure you use **ONLY** the Run Control ID that YOU Create.

### • Click Add button

| Single Action Invoice               |                          |
|-------------------------------------|--------------------------|
| Add a New Value                     | Q Find an Existing Value |
| *Run Control ID Single_Action_Invoi |                          |
| Add                                 |                          |

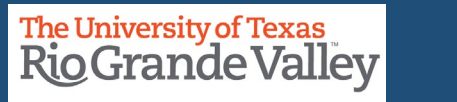

| Single Action Invoice Print Options                                                                                   |                                                                                         |                                                                                       |                                                                                                    |
|----------------------------------------------------------------------------------------------------|-----------------------------------------------------------------------------------------|---------------------------------------------------------------------------------------|----------------------------------------------------------------------------------------------------|
| Run Control ID Single_Action_Invoice<br>Language English V                                                            | Report Manager <ul> <li>Specified Language</li> </ul>                                   | Process Monitor Run                                                                   |                                                                                                    |
| Selection Parameters                                                                                                  |                                                                                         | Q    < < 1 of 1 • > >     View All                                                    |                                                                                                    |
| Seq Nbr 1<br>Invoice Date Option                                                                                      |                                                                                         | + -                                                                                   |                                                                                                    |
| Processing Date Our User Defined                                                                                      |                                                                                         |                                                                                       |                                                                                                    |
| Posting Action <ul> <li>Do Not Post</li> <li>Batch Standard</li> </ul>                                                |                                                                                         |                                                                                       | Populate the following fields:                                                                                           |
| Range Selection         All         Bill Cycle         Date Bill Added         Range ID         Public Voucher Number | <ul> <li>Invoice ID</li> <li>Cust ID</li> <li>Bill Type</li> <li>Bill Source</li> </ul> | Business Unit UTRNS Q<br>From Invoice NS-0009762-INV Q<br>To Invoice NS-0009762-INV Q | <ul> <li>BUSINESS UNIT: UTRNS</li> <li>FROM INVOICE: current invoice #</li> <li>TO INVOICE: current invoice #</li> </ul> |
| Save Clatify<br>Single Action Invoice   Print Options                                                                 |                                                                                         | Add Update/Display                                                                    |                                                                                                    |
|                                                                                                    |                                                                                         |                                                                                       | <ul> <li>Click SAVE button</li> </ul>                                                                                    |

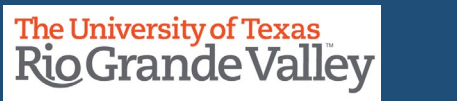

# In the **Find an Existing Value** screen

- Click on **Search** button
- In Search Results look for and click on the Run Control ID you previously created and saved.

For example, **SINGLE\_ACTION\_INVOICE** 

| Find an Existing Value                                                                        | ⊕ Add a New Value |
|-----------------------------------------------------------------------------------------------|-------------------|
| ✓ Search Criteria                                                                             |                   |
| Enter any information you have and click Search. Leave fields blank for a list of all values. |                   |
| Precent Searches Choose from recent searches Searches Choose from saved searches              | rches 🗸           |
| Run Control ID begins with 🖌                                                                  |                   |
|                                                                                               |                   |
| Case Sensitive                                                                                |                   |
| Search Clear                                                                                  |                   |
|                                                                                               |                   |
| Nothing yet                                                                                   |                   |
| Your search results will appear here                                                          |                   |

### **IMPORTANT:** Ensure you use **ONLY** the Run Control ID that YOU previously created.

**Finance and Fiscal Reporting / Accounts Receivable** 

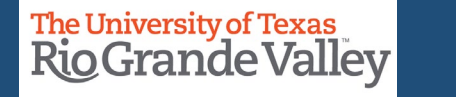

55

#### **IMPORTANT:** SINGLE ACTION INVOICE Ensure you use **ONLY** the Run Control ID that YOU created. Single Action Invoice Print Options Run 目 Validate Report Manager Process Monitor Run Control ID Single\_Action\_Invoice O Recip Specified Language Language English Language ~ Q 1 🗸 > 🖂 🛛 View All Selection Parameters + -Seg Nbr 1 Click on Process Monitor link ONLY Invoice Date Option Processing Date O User Defined • Do NOT click on anything else Posting Action Do Not Post O Batch Standard Range Selection UTRNS Q Business Unit Invoice ID O Bill Cycle O Cust ID NS-0009762-INV Q From Invoice O Date Bill Added O Bill Type NS-0009762-INV Q To Invoice O Range ID O Bill Source O Public Voucher Number Notify Update/Display Save Add Single Action Invoice | Print Options

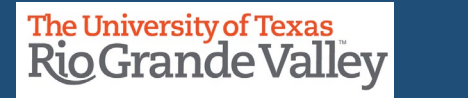

### SINGLE ACTION INVOICE – PROCESS MONITOR

| ew Pro          | cess Reque                         | ests |                |              |        |          |                    |                |    |            |                                                                                                    |                  |        |
|-----------------|------------------------------------|------|----------------|--------------|--------|----------|--------------------|----------------|----|------------|----------------------------------------------------------------------------------------------------|------------------|--------|
| User            | ID                                 | Q    | Туре           | ~            | Last   | ~        | 3                  | Days 🔹         | Re | fresh      |                                                                                                    |                  |        |
| Serv            | ver                                | ~    | Name           | Q            | Instan | nce      | Range              |                |    |            |                                                                                                    |                  |        |
|                 |                                    | ~    | Distribution   | Status       | ~      |          |                    |                |    | taset      |                                                                                                    |                  |        |
| Run S           | Status                             | •    | DISTIDUTION    | status       |        | 🔟 🗹 Save | On Refresh         | Report Manager | R  | 5000       |                                                                                                    |                  |        |
| Run S           | Status                             | •    | Distribution   | Status       |        | J ⊻ Save | On Refresh         | Report Manager | K  |            |                                                                                                    |                  |        |
| Run S           | status<br>ss List                  |      | Distribution   |              |        | _        | On Refresh         | Report Manager | K  | Joor       |                                                                                                    |                  |        |
| Run S           | status<br>ss List<br>Հ             |      | Distribution   | 510105       |        | _        | On Refresh         | Report Manager |    |            | I< < 1-1 of                                                                                                    | f1 ¥ >           | > View |
| Run S<br>Proces | status<br>ss List<br>२<br>Instance | Seq. | Run Control ID | Process Type | Pr     | □ Save   | On Refresh<br>User | Report Manager | K  | Run Status | Contract Contract Con | ☐ ↓ ><br>Details | > View |

#### **IMPORTANT:**

Process List | Server List

In the PROCESS NAME column, ensure that **BIJOB03K** appears here. If anything, different appears, please contact Training Coordinator **ASAP**  Periodically click the **Refresh** button until in Process List section the **Run Status** shows *SUCCESS*, and the **Distribution Status** show *POSTED* (see image)

Note: Distribution Status **must** say **POSTED** before proceeding.

Press Refresh button if necessary

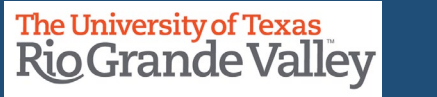

### SINGLE ACTION INVOICE – PROCESS MONITOR

|                                                                                                    | Process Detail ×                                                                                                    |
|----------------------------------------------------------------------------------------------------|----------------------------------------------------------------------------------------------------|
|                                                                                                    | Help<br>Process Name BIJOB03K Refresh                                                                                                    |
| Process List Server List View Process Requests                                                                                                    | Main Job Instance 2567914 Left   Right Scoress                                                                                                    |
| Server Name   Q Instance   Run Status Distribution Status     Y   Process List   Process List                                                                                            | 2567915 - BIIVC000 Success         2567916 - BI_IVCEXT Success         2567917 - BISPJ00 Success         2567918 - BIXPJ00 Success         2567919 - BISLSUM Success         2567920 - BIGIVCPN Success         2567921 - UTZF6514 Success         2567922 - UTZFB108 Success         2567923 - BICURCNV Success         2567923 - BICURCNV Success |
| Select     Instance     Seq.     Run Control ID     Process Type     Name     Run Date/Time       PSBIINS-     PSBIINS-     PSBIINS-     PSBIINS-     PSBIINS-     PSBIINS-     PSBIINS- | <ul> <li>■ 2567924 - BIPRELD Success</li> <li>■ 2567925 - BILDGL01 Success</li> <li>■ 2567926 - FS_BP Success</li> <li>■ 2567927 - BILDGL01 Success</li> <li>■ 2567926 - FS_BP Success</li> </ul>                                                                                                    |
| BIJOB03K     2567914       Go back to Single Action Invoice       Save       Notify       Process List   Server List                                                                     | ■ 256/927 - BILDARUT SUCCESS<br>■ 2567928 - BISF108X Success<br>■ 2567929 - BIGNAP01 Success<br>■ 2567930 - BI_MASK_AE Success<br>Return                                                                                                    |

In the Process List section:

click on top process BIJOB03K

The Process Detail pop-up box appears

The sub-processes to complete the Billing to Invoice are displayed in this pop-up

Press Refresh button if necessary to see the latest status

When all status is **SUCCESS**, click the **Return** button (upper right corner of the pop-up)

### SINGLE ACTION INVOICE – PROCESS MONITOR

| To view the Invoice in PDF format | View Pr<br>Use<br>Ser<br>Run    | ess List<br>ocess Requ<br>r ID                          | Server List                    | Type<br>Name<br>Distribution | ✓ Last<br>Q Ins<br>Status | stance          | 3<br>Range | Days V                | Refresi<br>Clear<br>Reset | ;h<br>r<br>.t |
|-----------------------------------|---------------------------------|---------------------------------------------------------|--------------------------------|------------------------------|---------------------------|-----------------|------------|-----------------------|---------------------------|---------------|
|                                   | > Proce                         | ess List<br>Q<br>Instance                               | Seq.                           | Run Control ID               | Process Type              | Process<br>Name | User       | Run Date/Time         |                           | Run Sta       |
|                                   | Go back 1<br>Save<br>Process Li | 2567914<br>to Single Action<br>Notify<br>ist   Server I | n <u>I</u> nvoice<br>]<br>List | PSBIINS-<br>0009762-INV      | PSJob                     | BIJOB03K        |            | 06/16/2023 11:01:02AM | CDT                       | Success       |

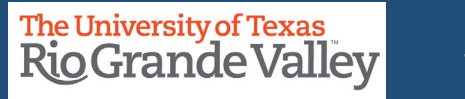

| Single Action Invoice Print Options                                                                                   |                                                                                         |                                                                         |                                     |
|----------------------------------------------------------------------------------------------------|-----------------------------------------------------------------------------------------|-------------------------------------------------------------------------|-------------------------------------|
| Run Control ID Single_Action_Invoice<br>Language English V                                                            | Report Manage Specified Language                                                        | ger Process Monitor Run 🗉 Validate                                      |                                     |
| Selection Parameters                                                                                                  |                                                                                         | Q    < < 1 of 1 • > >     View All                                      |                                     |
| Seq Nbr 1                                                                                                    |                                                                                         | + -                                                                     | Click on <b>REPORT MANAGER</b> link |
| Processing Date     User Defined                                                                                      |                                                                                         |                                                                         |                                     |
| Posting Action <ul> <li>Do Not Post</li> <li>Batch Standard</li> </ul>                                                |                                                                                         |                                                                         |                                     |
| Range Selection         All         Bill Cycle         Date Bill Added         Range ID         Public Voucher Number | <ul> <li>Invoice ID</li> <li>Cust ID</li> <li>Bill Type</li> <li>Bill Source</li> </ul> | Business UnitUTRNSQFrom InvoiceNS-0009762-INVQTo InvoiceNS-0009762-INVQ |                                     |
| Save Notify Single Action Invoice   Print Options                                                                     |                                                                                         | Add Update/Display                                                      |                                     |

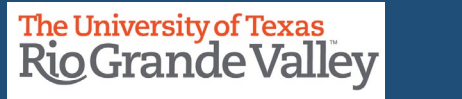

### SINGLE ACTION INVOICE – REPORT MANAGER

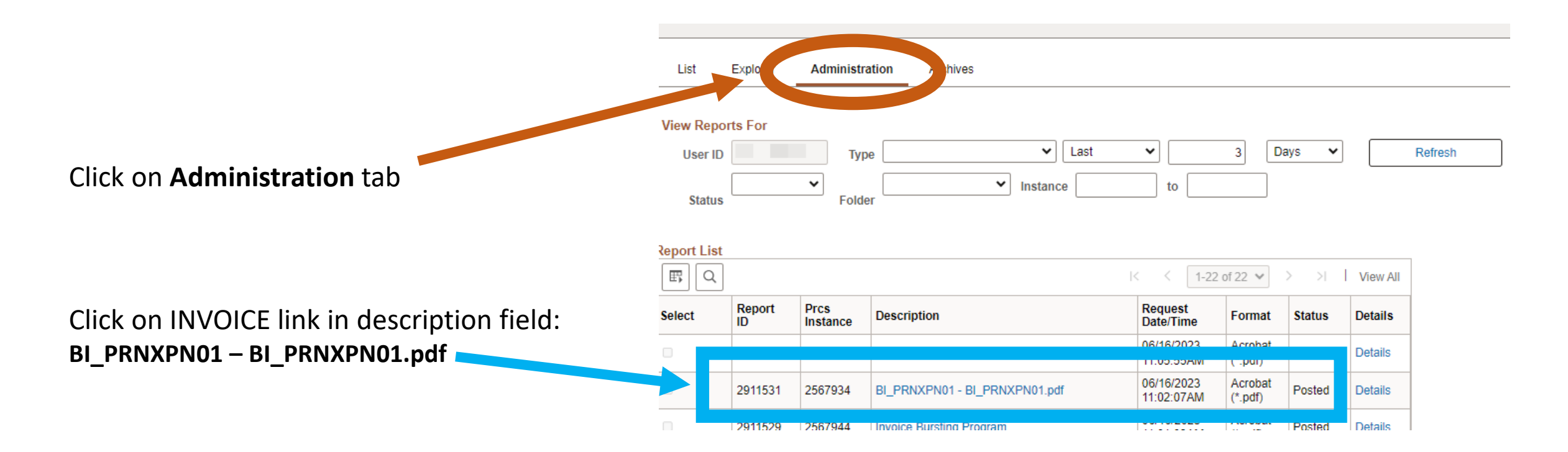

**Finance and Fiscal Reporting / Accounts Receivable** 

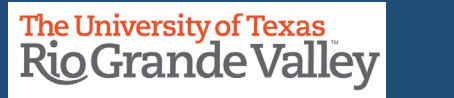

61

# **BI\_PRNXPNO1.pdf – INVOICE – BROWSER TAB**

The **INVOICE** will appear in NEW browser window or tab of your browser.

You can now save your invoice to PC or email it or print it or whatever you need to do.

REMINDER: Please ENSURE **POP-UPS** are ENABLED for this server.

| Report Man                  | ager 🗙 🕄 BI                                                                                                    | PRNXPN01.pdf                               | × +                                                                     |                                                  | $\sim$         | -       |      |   |
|-----------------------------|----------------------------------------------------------------------------------------------------|--------------------------------------------|-------------------------------------------------------------------------|--------------------------------------------------|----------------|---------|------|---|
| > C                         | 2 Bri-uat.utshare.utsy                                                                                                    | /stem.edu/psrep                            | orts/ZBFIUAT/2911531/BI_P                                               | RNXPN01.pdf                                      | Ê 1            | ☆       |      | - |
| BI_PRI                      | NXPN01.pdf                                                                                                    | 1/1   •                                    | - 100% +   🕄                                                            | め                                                |                | Ŧ       | ē    |   |
| T<br>F                      | he University of<br>OGrande                                                                                                    | Texas<br>Valley                            | y                                                                       |                                                  |                |         |      |   |
|                             |                                                                                                    | INVO                                       | DICE                                                                    |                                                  |                |         |      |   |
|                             |                                                                                                    |                                            | Invoice No:<br>Invoice Date:                                            | NS-0009762-INV<br>04/14/2023                     |                |         |      |   |
| Bill To<br>Rio              | :<br>Grande City CISD                                                                                                    |                                            | Customer Number:<br>Payment Terms:                                      | NSP00353<br>Net 30                               |                |         |      |   |
| 1 So<br>Rio<br>Unit         | outh Fort Ringgold<br>Grande City TX 78582<br>ed States                                                                                                    |                                            | Due Date:                                                               | 05/14/2023                                       |                |         |      |   |
| Please<br>The               | Remit To:<br>University of Texas Rio Grande                                                                                                    | Vallev                                     | AMOUNT DUE:                                                             | 23.75 USD                                        |                |         |      |   |
| Burs<br>120<br>Edin<br>Unit | sar Office ESSBL 1.200<br>1 West University Dr.<br>aburg TX 78539<br>ed States                                                                                                    |                                            | For proper posting to yo<br>number on all remittan                      | our account, please inc<br>ces and correspondenc | lude the<br>es | e invo  | ice  |   |
| Line                        | Description                                                                                                    | Quanti                                     |                                                                         | linit Ante                                       | Not A          | Origina |      |   |
| 1                           | Career Day 2023 Regist                                                                                                    | ration 1.00                                |                                                                         | 23.75                                            | Net A          | 23      | 3.75 |   |
|                             | CAREER DAY seminar<br>registration. Check-in sta<br>are 8:30am. Seminar se<br>begins at 9:00am                                                                                                    | arts<br>ssion                              |                                                                         | 20.75                                            |                | 20      |      |   |
|                             | Subtotal:                                                                                                    |                                            |                                                                         |                                                  |                | 23      | 8.75 |   |
|                             | Amount Due:                                                                                                    |                                            |                                                                         |                                                  |                | 23      | 8.75 |   |
| For cre<br>We acc<br>Please | dit card payments call 956-665-<br>ept Visa, Mastercard and Disco<br>contact < <first &="" las<="" name="" td=""><td>2158. Please refe<br/>ver.<br/>T NAME&gt;&gt; @ 95</td><td>erence this invoice for remitta<br/>6 &lt;<phone number="">&gt; wi</phone></td><td>nce.<br/>th any questions.</td><td></td><td></td><td></td><td></td></first> | 2158. Please refe<br>ver.<br>T NAME>> @ 95 | erence this invoice for remitta<br>6 < <phone number="">&gt; wi</phone> | nce.<br>th any questions.                        |                |         |      |   |

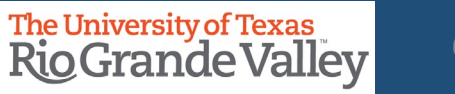

# THIS PROCESS IS NOW COMPLETE

**Finance and Fiscal Reporting / Accounts Receivable** 

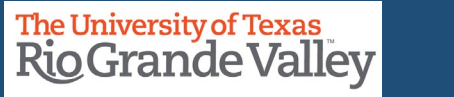

63

The Copy Single Bill Process is an optional process that can be used when you want to create a new bill from a previously generated bill/invoice for a repeat customer and billable event/activity with only minimal change to the new bill/invoice.

Login to PeopleSoft Navigate from Employee Self Service to Project Mgmt, Billing & AR Click on Billing tile On left side menu look for and click on My Billing Invoices Next click on Copy Single Bill

| Copy Single Bill                                                                                                    |
|----------------------------------------------------------------------------------------------------|
| Find an Existing Value                                                                                                    |
| ✓ Search Criteria                                                                                                    |
| Enter any information you have and click Search. Leave fields blank for a list of all values.                                                       |
| Recent<br>Searches       Choose from recent searches       Image: Saved<br>Searches       Choose from saved searches       Image: Saved<br>Searches |
| *Business Unit = V UTRGV Q                                                                                                    |
| Invoice begins with V Q                                                                                                    |
| Bill Status = 🗸                                                                                                    |
| Customer begins with 🗸                                                                                                    |
| Contract begins with V                                                                                                    |
|                                                                                                    |
| Case Sensitive                                                                                                    |
| Search Clear                                                                                                    |
| Nothing yet<br>Your search results will appear here                                                                                                 |

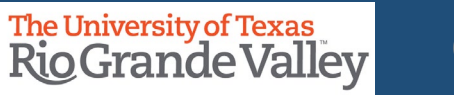

In the Find an Existing Value section, populate the following fields: **Business Unit** = UTRNS **Invoice** = the complete invoice # you want to copy

When ready click **SEARCH** button

| opy Single Bill                                                                               |
|-----------------------------------------------------------------------------------------------|
| Find an Existing Value                                                                        |
| ✓ Search Criteria                                                                             |
| Enter any information you have and click Search. Leave fields blank for a list of all values. |
| Precent Searches Choose from recent searches V Recent Searches Choose from saved searches V   |
| *Business Unit = V UTRNS Q                                                                    |
| Invoice begins with V NS-0009664-INV Q                                                        |
| Bill Status 😑 🗸                                                                               |
| Customer begins with 🗸                                                                        |
| Contract begins with 🗸                                                                        |
| Show fewer options                                                                            |
| Case Sensitive                                                                                |
| Search                                                                                        |

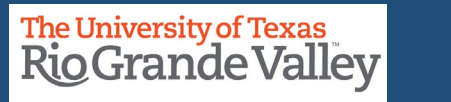

|                         | Sea                               | arch              | Clear       | ☐ Save Search           | 1              |              |          |          |
|-------------------------|-----------------------------------|-------------------|-------------|-------------------------|----------------|--------------|----------|----------|
| Search Re<br>I rows - B | sults<br>Isiness Unit "UTRNS" Inv | voice "NS-0009664 | 4-INV''     |                         |                |              |          |          |
|                         |                                   |                   |             |                         |                | < < 1-1 of 1 | • > >    | View All |
| Business<br>Unit        | Invoice                           | Invoice<br>Type   | Bill Status | Bill Type<br>Identifier | Bill<br>Source | Customer     | Contract |          |
| UTRNS                   | NS-0009664-INV                    | Regular           | Invoiced    | D31                     | ONL            | NSP285393    | (blank)  | >        |

The results will be revealed in the SEARCH RESULTS content below the SEARCH button. When ready click anywhere on the row that has the Invoice, you want to copy.

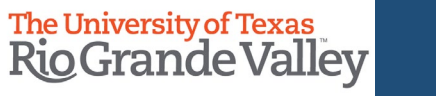

The screen will change. Please **verify** the information at the top of the screen is correct.

In the **Select Bill Action** box, fill in **Copy Bill** option bubble.

*OPTIONAL:* **Invoice Date** may be added. If left blank this will default to today's date after clicking SAVE button.

Click on **SAVE** 

| Copy Single Bill          |              |          |             |              |          |          |          |          |          |          |    |
|---------------------------|--------------|----------|-------------|--------------|----------|----------|----------|----------|----------|----------|----|
| Unit UTRNS                | Bill To      | NSP28539 | 3           | Edinburg CIS | D        |          |          |          |          |          |    |
| Invoice NS-0009664-INV    | Invoice Amt  | 600.00   |             | USD          |          |          |          |          |          |          |    |
| Select Bill Action        |              |          |             |              |          |          |          |          |          |          |    |
| ○ No Bill Action          |              |          |             |              |          |          |          |          |          |          |    |
| Number of Copies          | Create Bills |          |             |              |          |          |          |          |          |          |    |
| Copy Results              |              |          |             |              |          |          |          |          |          |          |    |
|                           |              |          |             | < <          | lof1 ♥   | >        | >        |          |          |          |    |
| Sequence *Copy Bill       |              |          | Invoice Dat | e            |          |          |          |          |          |          |    |
| 1 NEXT                    |              |          |             |              | <b></b>  |          |          |          |          |          |    |
| ·                         |              |          | 1           |              |          |          | Ca       | alenc    | lar      |          | ×  |
| Save Return to Search Not | tify         |          |             |              | J        | une      |          | ~        | 2023     | 3        | ~  |
|                           |              |          |             |              | S        | м        | Т        | w        | Т        | F        | S  |
|                           |              |          |             |              |          |          |          |          | 1        | 2        | 3  |
|                           |              |          |             |              | 4        | 5        | 6        | 7        | 8        | 9        | 10 |
|                           |              |          |             |              | 11       | 12       | 13       | 14       | 15       | 16       | 17 |
|                           |              |          |             |              | 40       | 40       | 20       | 24       | 22       | 22       | 24 |
|                           |              |          |             |              | 18       | 19<br>26 | 20<br>27 | 21<br>29 | 22       | 23<br>30 | 24 |
|                           |              |          |             |              | 18<br>25 | 19<br>26 | 20<br>27 | 21<br>28 | 22<br>29 | 23<br>30 | 24 |

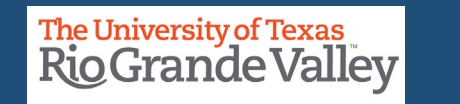

In the Copy Results section, the NEW bill has been generated and a new invoice number has been assigned.

Please, make note of the new invoice number as you will need it for the next part of the process.

| Copy Results |                |              |   |                            |
|--------------|----------------|--------------|---|----------------------------|
| EF Q         |                |              |   | < < 1-1 of 1 ♥ > >         |
| Sequence     | *Copy Bill     | Invoice Date |   |                            |
|              | NS-0009763-INV | 06/16/2023   | G | To Bill Header - Gen. Info |
|              |                |              |   |                            |

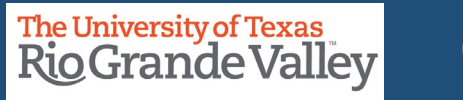

### **COPY SINGLE BILL – NAVIGATE TO EXPRESS BILLING**

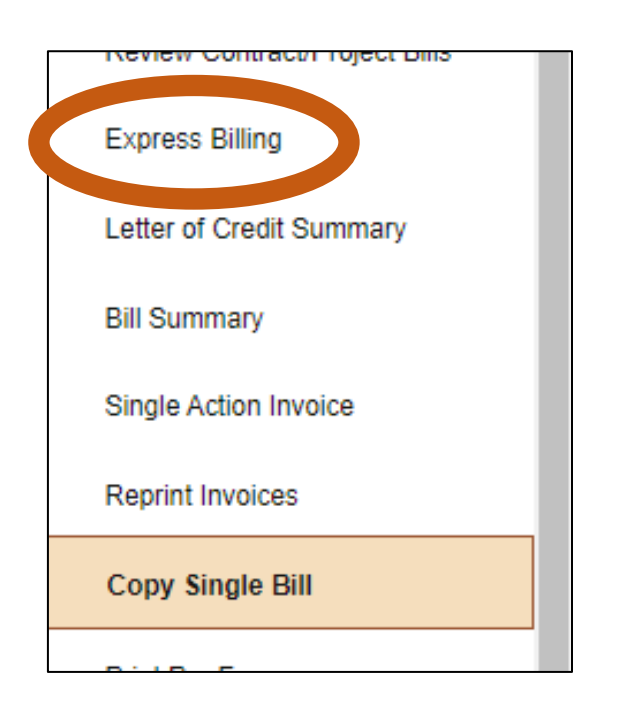

In the vertical menu (left side of screen) look for and click on **Express Billing**.

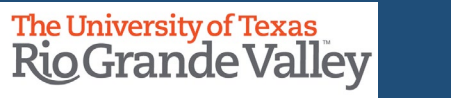

# **EXPRESS BILL ENTRY**

Stay on FIND AN EXISTING VALUE

Change Business Unit = UTRNS

Add the newly created invoice number in the **Invoice** field

Click on the **Search** button

| Find an Existing Value                                                                                                    |
|----------------------------------------------------------------------------------------------------|
| ✓ Search Criteria  Enter any information you have and click Search. Leave fields blank for a list of all values.                                                                     |
| Enter any information you have and click Search. Leave fields blank for a list of all values.                                                                                        |
| Recent Choose from recent searches   Searches     Business Unit     UTRNS     Invoice   begins with     NS-0009763-INV     Q   Customer   begins with     Q   Contract   begins with |
| Business Unit =   UTRNS Q   Invoice begins with   NS-0009763-INV Q   Bill Status =   Customer begins with   Degins with Q   Contract begins with                                     |
| Invoice begins with  NS-0009763-INV Q Bill Status =  Customer begins with  Q Contract begins with                                                                                    |
| Bill Status =   Customer begins with    Contract begins with                                                                                                    |
| Customer begins with  Q Contract begins with                                                                                                    |
| Contract begins with 🗸                                                                                                    |
|                                                                                                    |
| Bills in Business Unit = 🗸 Q                                                                                                    |
| Template Invoice Flag = V                                                                                                    |
| <ul> <li>Show fewer options</li> </ul>                                                                                                    |
| Case Sensitive                                                                                                    |
| Search                                                                                                    |
| Nothing vet                                                                                                    |

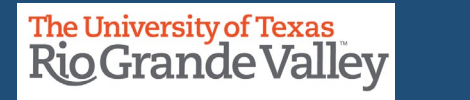

|                           | Sea                                | arch             | Clear                   | □ Save Sea     | rch            |           |          |                              |                             |          |
|---------------------------|------------------------------------|------------------|-------------------------|----------------|----------------|-----------|----------|------------------------------|-----------------------------|----------|
| ✓ Search Re<br>1 rows - B | esults<br>usiness Unit "UTRNS" Inv | voice "NS-000976 | 3- <b>INV''</b>         |                |                |           | < <      | 1-1 of 1 🗸                   | > > 1                       | View All |
| Business<br>Unit          | Invoice                            | Invoice<br>Type  | Bill Type<br>Identifier | Bill<br>Status | Bill<br>Source | Customer  | Contract | Bills in<br>Business<br>Unit | Template<br>Invoice<br>Flag |          |
| UTRNS                     | NS-0009763-INV                     | Regular          | D31                     | New Bill       | ONL            | NSP285393 | (blank)  | UTRNS                        | No                          | >        |

Revealed in the SEARCH RESULTS content below the SEARCH button is the BILL you created in the COPY SINGLE BILL action.

When ready click anywhere on the row that has the Invoice Number information to begin the review and bring up-to-date process.

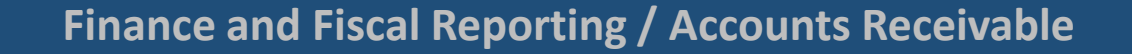

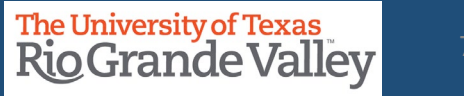
| Billing General                       |                                   | Her Hindo                       |
|---------------------------------------|-----------------------------------|---------------------------------|
| Unit UTRNS                            | Invoice NS-0009763-INV            | 500.00 USD                      |
| Bill Status N                         | EW Q                              | Invoice Date 06/16/2023         |
| *Bill Type D                          | 31 Q                              | ONI ONI                         |
| Cycle ID                              | Q                                 | *Frequency Once 🗸 📰             |
| *Invoice Form X                       | MLPUB Q                           |                                 |
| <ul> <li>Customer comation</li> </ul> |                                   |                                 |
| *Customer                             | NSP285393 Q                       | SubCust1 View Customer Activity |
| ~ Address                             | Edinburg CISD                     | SubCust2                        |
| Attention To                          | ٩                                 | Contact Name                    |
| *Location                             | 1 Q                               | Number of Copies                |
| Language Code                         | ENG                               | *Invoice Media Print Copy       |
| Email Address                         |                                   |                                 |
| Country                               | USA United States<br>1 Drawer 990 |                                 |
| Address                               | 2                                 |                                 |
| Address                               | 3                                 |                                 |
| City                                  | y Edinburg                        | 707.40                          |
| Count                                 | у                                 | Postal /0040                    |
| Stat                                  | e TX exas                         |                                 |
|                                       |                                   |                                 |

In this screen, please ensure the following content is updated:

#### • Invoice Date

• Customer Information > Address (esp. if it has been a while since last invoice)

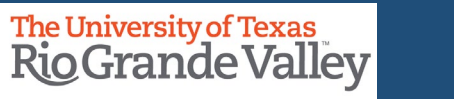

In the **Header Detail** section The **Accounting Date** field will be empty. Please add the Accounting Date (same as Invoice Date).

| Header Detail      |            |                    |                   |          |
|--------------------|------------|--------------------|-------------------|----------|
| Accounting Date    | <b></b>    | Hold Until Date    | 06/16/2023        | <b>=</b> |
| From Date          | <b></b>    | To Date            |                   | ⅲ        |
| Sales Person       | NON-GR01 Q | Bill Inquiry Phone | 956-655-2889      | Q        |
| Credit Analyst     | CA Q       | Collector          | COL01             | Q        |
| Billing Specialist | BILLAUTH Q | Billing Authority  | BILLAUTH          | Q        |
| Entry Type         | INV Q      | Entry Reason       | NSP               | Q        |
| PO Ref             |            |                    | □ Accrue Unbilled |          |
| System Source      |            |                    |                   |          |

FYI: **Entry Type** & **Entry Reason** fields have content. The content denotes this Bill was created using the Copy Single Bill process. Do not modify or delete information.

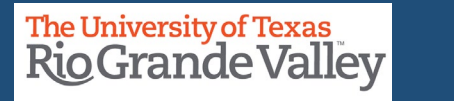

Under the Billing General tab and in the Bill Lines section. At a minimum, update as necessary:

Description

#### Quantity Unit Price

| Description              | Quantity | иом   | Unit Price |
|--------------------------|----------|-------|------------|
| 2023 APSI Registration I | 1.0000   | UNT Q | 600.0000   |

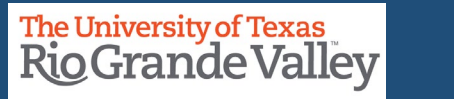

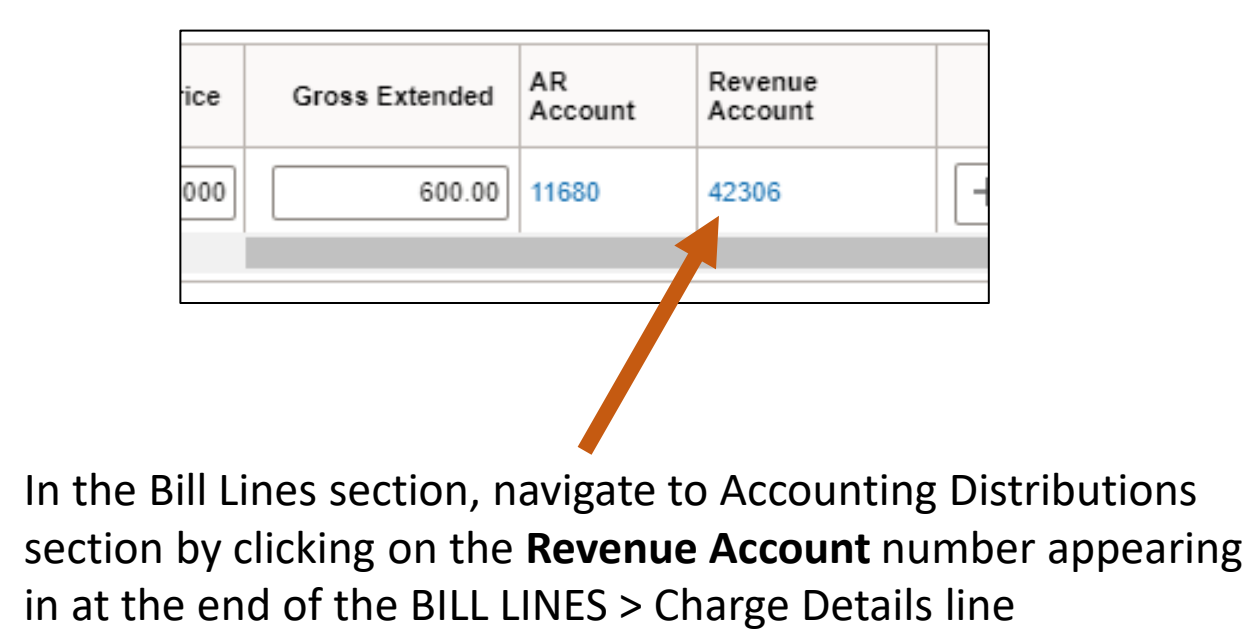

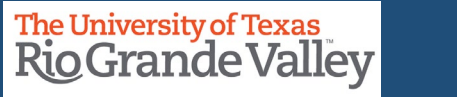

#### **EXPRESS BILL ENTRY – BILLING GENERAL – ACCOUNTING DISTRIBUTIONS**

Billing General A

Accounting Distributions

In Accounting Distributions section please review the content in the Revenue Distribution > Acctg Information line to ensure that what needs modification is modified accurately and properly.

| ,<br> | Revenue   | e Distribution |                        |             |        |          |             |          |                |               |
|-------|-----------|----------------|------------------------|-------------|--------|----------|-------------|----------|----------------|---------------|
|       | BI Create | es GL Acct Ent | ries                   |             |        |          |             |          |                |               |
|       | Revenue   | e              |                        |             |        |          |             |          |                |               |
|       | E,        | Q              |                        |             |        |          |             | K        | < 1-1 of 1 💌 > | >    View All |
|       | Acct      | tg Informatior | <u>R</u> eference Info | rmation IID |        |          |             |          |                |               |
|       |           | Co             | de                     | Account     | Fund   | Dept     | Cost Center | Function | Project        | Fund Affil I  |
|       | +         | -              | Q                      | 42306 Q     | 3100 Q | 420123 Q | 31000202 Q  | 999 Q    | ٩              |               |
|       |           | Percent        | 100.00                 | Amount      | 600.00 | Gross E  | Extended    | 600.00   |                |               |

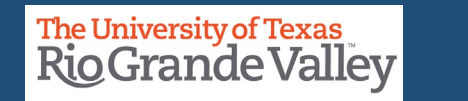

#### **EXPRESS BILL ENTRY – BILLING GENERAL – HEADER NOTE**

Under the Accounting Distribution tab and in the Navigation drop down select: Header – Note

Header – Notes tab will appear at top of screen & to the right of Billing General

Update content in Note Text box

| Navigation | Header - Note | ~ |
|------------|---------------|---|
|            |               |   |

Header - Notes

Note Text: Please include the UTRGV invoice # with payment Please call us at 956.665.9999

175 characters remaining

Billing General

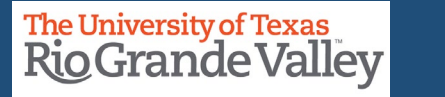

#### **EXPRESS BILL ENTRY – BILLING GENERAL – LINE NOTE**

Under the Accounting Distribution tab and in the Navigation drop down select: Line – Note

Line – Notes tab will appear at top of screen & to the right of Billing General

Update content in Note Text box

| Navigation Line - Note  | ;            | ¥ |
|-------------------------|--------------|---|
| <u>B</u> illing General | Line - Notes |   |
|                         |              |   |
| Note Text               |              |   |

204 characters remaining

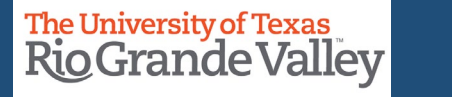

Under the Line – Notes tab, at the bottom left of the workspace click on **SAVE** button.

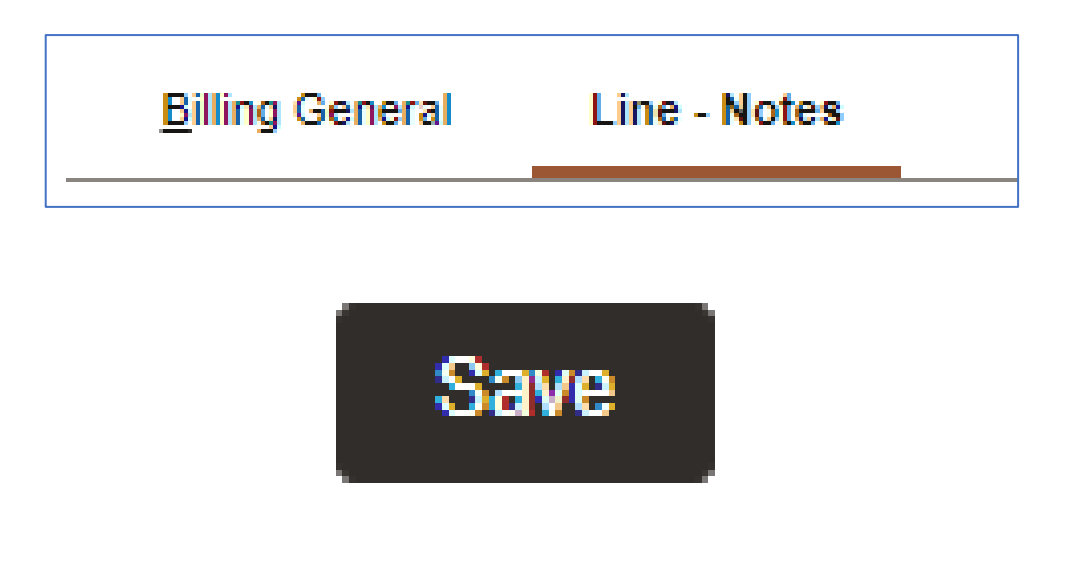

Click on the **Billing General** tab at top of workspace.

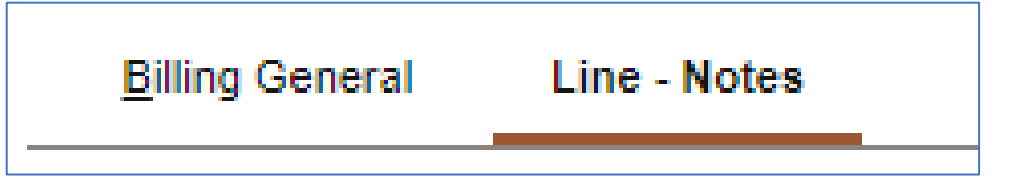

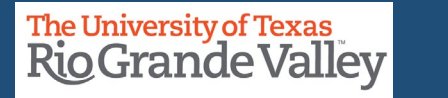

#### ENTER A BILL – BILLING GENERAL TAB – CREATE PRO FORMA

In the Billing General tab, at the upper right of screen, hover your mouse over the paper icon with the \$ sign on it (to the right of Pretax Amt \$

Click PRO FORMA icon

• To generate a sample of the invoice so you can review and if needed changes can be made.

• NOTE: This is the only time you can make edits. Once Invoice has been generated **NO** edits can be made.

• If the processing wheel stops and nothing happens check your Pop-Up Blocker (upper right-hand corner of your browser)

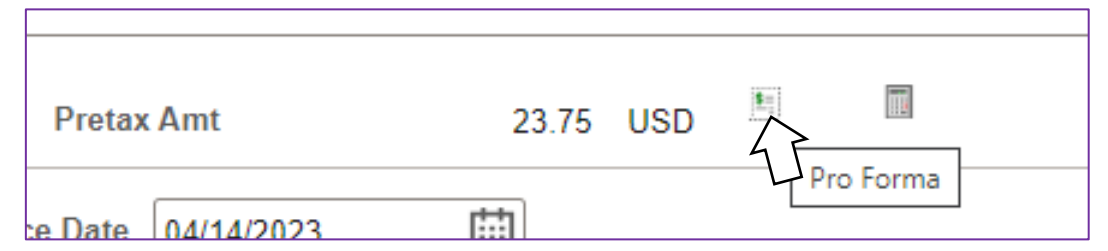

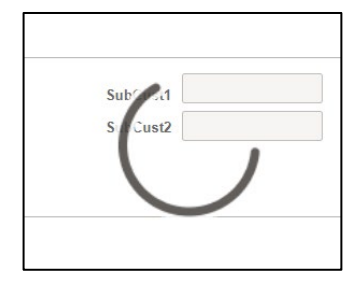

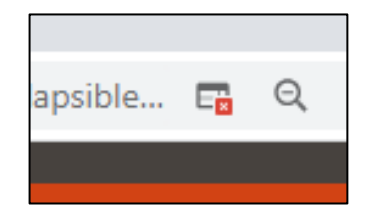

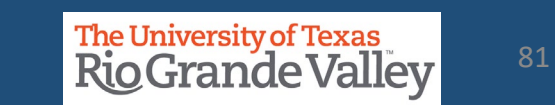

#### **BI\_PRNXPNO1.pdf – PRO FORMA – BROWSER TAB**

#### **PRO FORMA** appears in NEW browser tab

- Review content
- If corrections need to be made
  - Close current Pro Forma tab
  - Return to Express Billing tab
  - Make Your Adds, Deletions, or Adjustments
- Click **SAVE** button
- You can click on Pro Forma icon to create a new Pro Forma to review

|                                                                                                    |                  |                                                       |                                             | <u>ح</u> ر ( | ~      |
|----------------------------------------------------------------------------------------------------|------------------|-------------------------------------------------------|---------------------------------------------|--------------|--------|
| Zbfi-uat.utshare.utsystem.edu/                                                                                                    | psc/ZBFIUAI      | /view/%/bV2%/dTGtR6fNw                                | q4UxByVzgyJFekh_zX.i.                       | 6            | ¥      |
| RNXPN01.pdf 1                                                                                                    | 1   -            | 100% +   🗄 🔊                                          |                                             |              | Ŧ      |
| The University of Tex<br>Rio Grande Va                                                                                                    | alley            |                                                       |                                             |              |        |
|                                                                                                    | PRO F            | ORMA                                                  |                                             |              |        |
|                                                                                                    |                  | Invoice No:<br>Invoice Date:                          | NS-0009762-INV<br>04/14/2023                |              |        |
| Bill To:<br>Rio Grande City CISD<br>1 South Fort Ringgold<br>Rio Grande City TX 78582<br>United States                                                  |                  | Customer Number:<br>Payment Terms:                    | NSP00353<br>Net 30                          |              |        |
|                                                                                                    |                  | Due Date:                                             | 05/14/2023                                  |              |        |
| Please Remit To:<br>The University of Texas Rio Grande Valley                                                                                           |                  | AMOUNT DUE:                                           | 23.75 USD                                   |              |        |
| Bursar Office ESSBL 1.200<br>1201 West University Dr.<br>Edinburg TX 78539<br>United States                                                             | Fe               | or proper posting to your<br>umber on all remittances | account, please inclu<br>and correspondence | ide the i    | nvoice |
|                                                                                                    |                  |                                                       |                                             | Or           | ininal |
|                                                                                                    |                  |                                                       | Unit Amt                                    | Net Am       | ount   |
| Line Description                                                                                                    | Quantity         | UOM                                                   |                                             |              |        |
| Line Description 1 Career Day 2023 Registration CAREER DAY seminar registration. Check-in starts are 8:30am. Seminar session begins at 9:00am           | Quantity<br>1.00 | UOM<br>UNT                                            | 23.75                                       |              | 23.7   |
| Line Description 1 Career Day 2023 Registration CAREER DAY seminar registration. Check-in starts are 8:30am. Seminar session begins at 9:00am Subtotal: | Quantity<br>1.00 | UOM<br>UNT                                            | 23.75                                       |              | 23.7   |

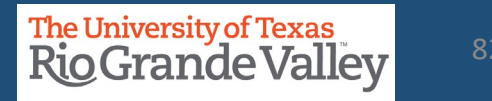

When you are ready to invoice this BILL change the **BILL STATUS** from **NEW** to **RDY** (READY).

To continue with the CREATING INVOICE process please go to slide/page #48 of this document.

### PLEASE DO NOT USE THE PRD (Production Environment) TO PRACTICE

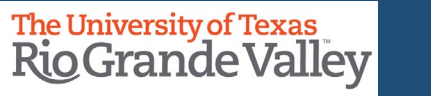

## WHAT IF?

WHAT IF...

- A Customer ID is not present?
- Business Entity Name Has Changed?
- Contact Location is missing or needs to be updated?
- An invoice needs to be canceled after it has been generated using Single Action Invoice process?
- Payment was made using Marketplace and NOT directly to Bursar's Office (the invoice will need to be canceled)

Answer: Contact **AccountsReceivable@UTRGV.edu** regarding your issue and provide as much detailed information as possible.

**IMPORTANT**: Do **NOT** proceed until you have received a message from Accounts Receivable stating it is OK to proceed.

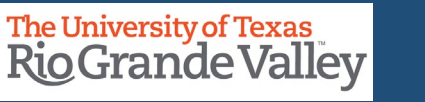

#### THE FOLLOW-UP PROCESS

- 1. Keep Track of Invoice Issue Date and Due Date.
- 2. Typically, Due Date is 30 days after Invoice date.
- 3. UTRGV does not have a collections process for outstanding invoices.
  - 1. That is left to the issuing department.
  - 2. You can now use the DUNNING LETTER PROCESS to assist with reminders to customer(s).
- 4. Communicate with the Customer as the deadline approaches to reach a viable solution or if necessary, initiate the cancellation of the Invoice.
- 5. If payment was made through the MARKETPLACE and NOT directly to Bursar's Office. You will need to get the invoice cancelled as this will reflect double amount in your budget.
- 6. Do not forget to contact **AccountsReceivable@UTRGV.edu** regarding your issue and provide as much detail as possible.

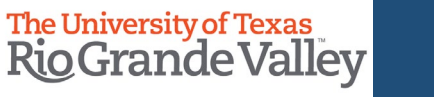

### Contact Us:

Training Coordinator: <u>AccountingandTimekeepingTraining@utrgv.edu</u>

Accounts Receivable: <u>AccountsReceivable@utrgv.edu</u>

WWW: <u>https://www.utrgv.edu/finance-and-fiscal-</u> <u>reporting/departments/accounting-and-reporting/resources/index.htm</u>

# The University of Texas Rio Grande Valley